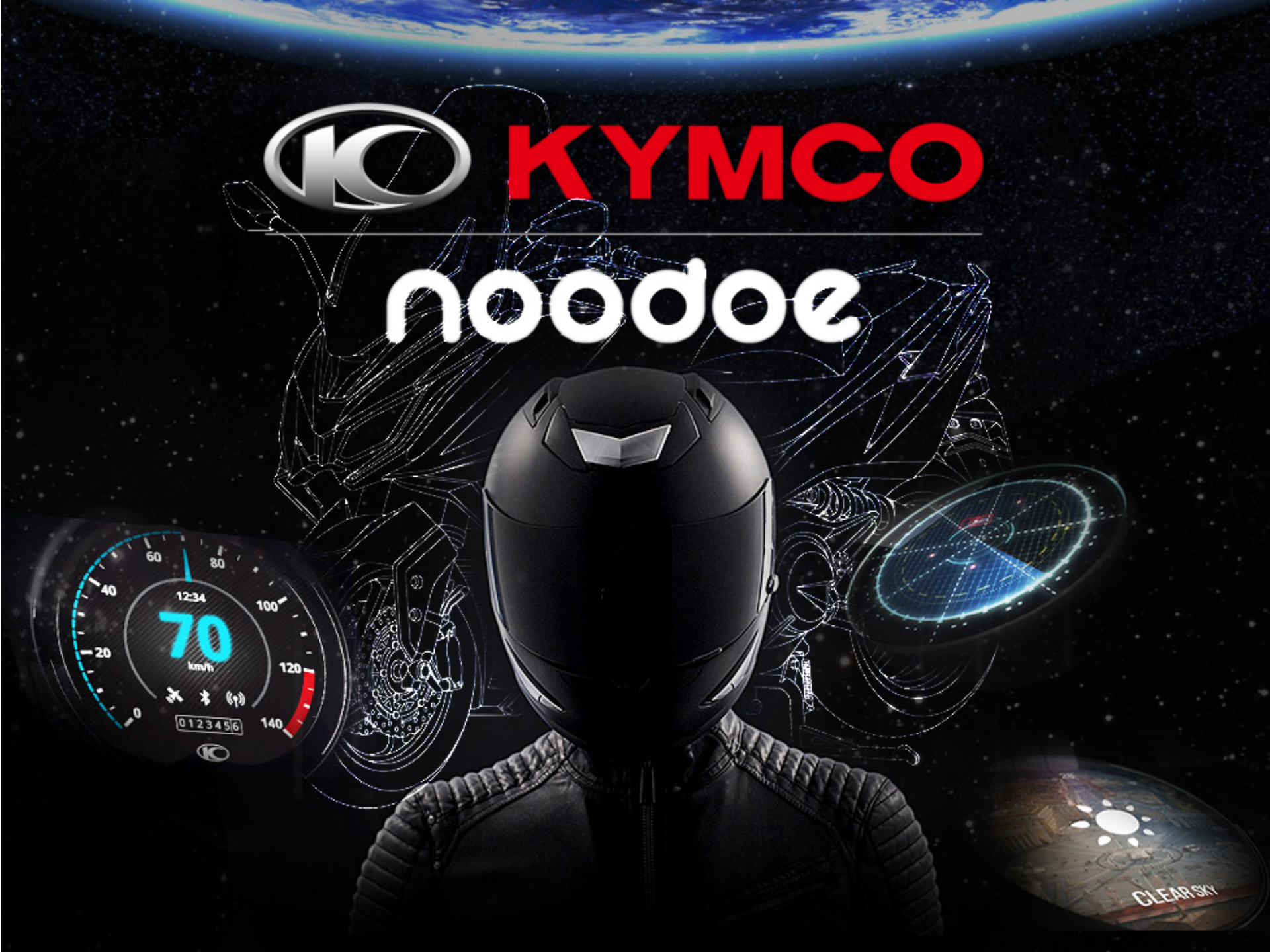

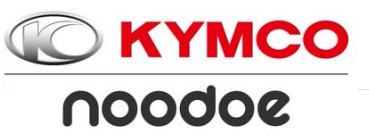

#### noodoe contents

| 1.Functions Instruction      | 1  |
|------------------------------|----|
| 2.Create                     | 8  |
| 3.APP download(Android)      | 17 |
| 4.APP download(IOS)          | 22 |
| 5.Register(Android)          | 25 |
| 6.Register(IOS)              | 28 |
| 7.Pair your scooter(Android) | 32 |
| 8.Pair your scooter(IOS)     | 39 |
| 9.APP Home page/Install      | 44 |
| 10.Find my scooter           | 53 |
| 11.Welcome light             | 55 |
| 12.Version.                  | 57 |
| 13.noodoe reset              | 59 |
| 14.noodoe attention          | 62 |
|                              |    |

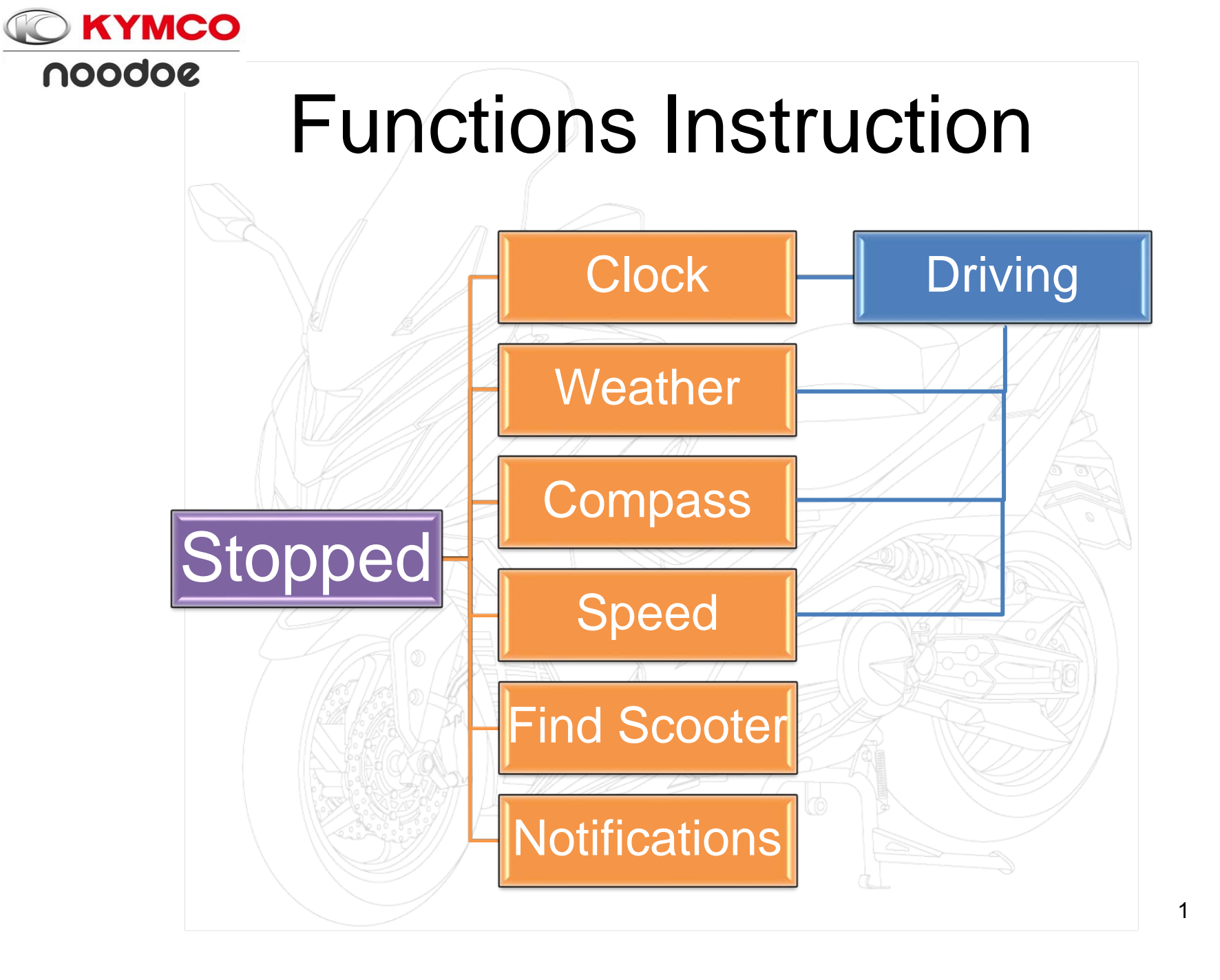

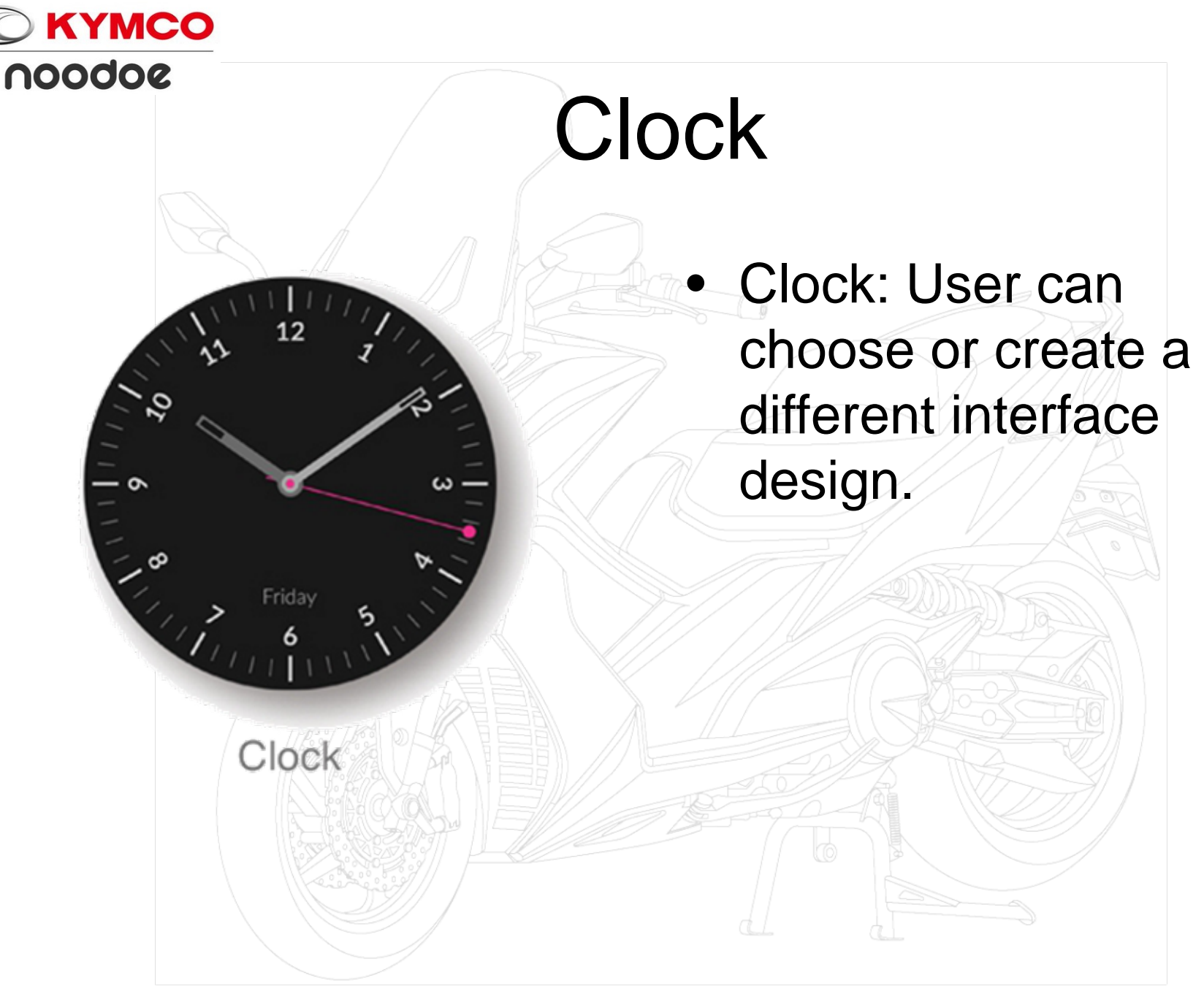

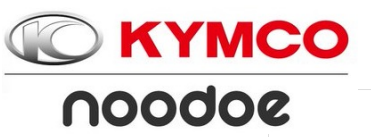

36°

CLEAR SKY

Weather

### Weather

 Weather: noodoe can provide current weather conditions with future weather forecast information.
 User can choose or create weather interface.

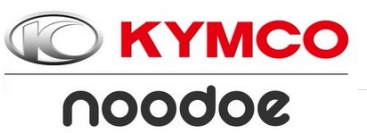

 $\odot$ 

#### Compass

 The Compass displays all the spots worth checking out nearby, so you can plan your next pit stop or explore the world around you.

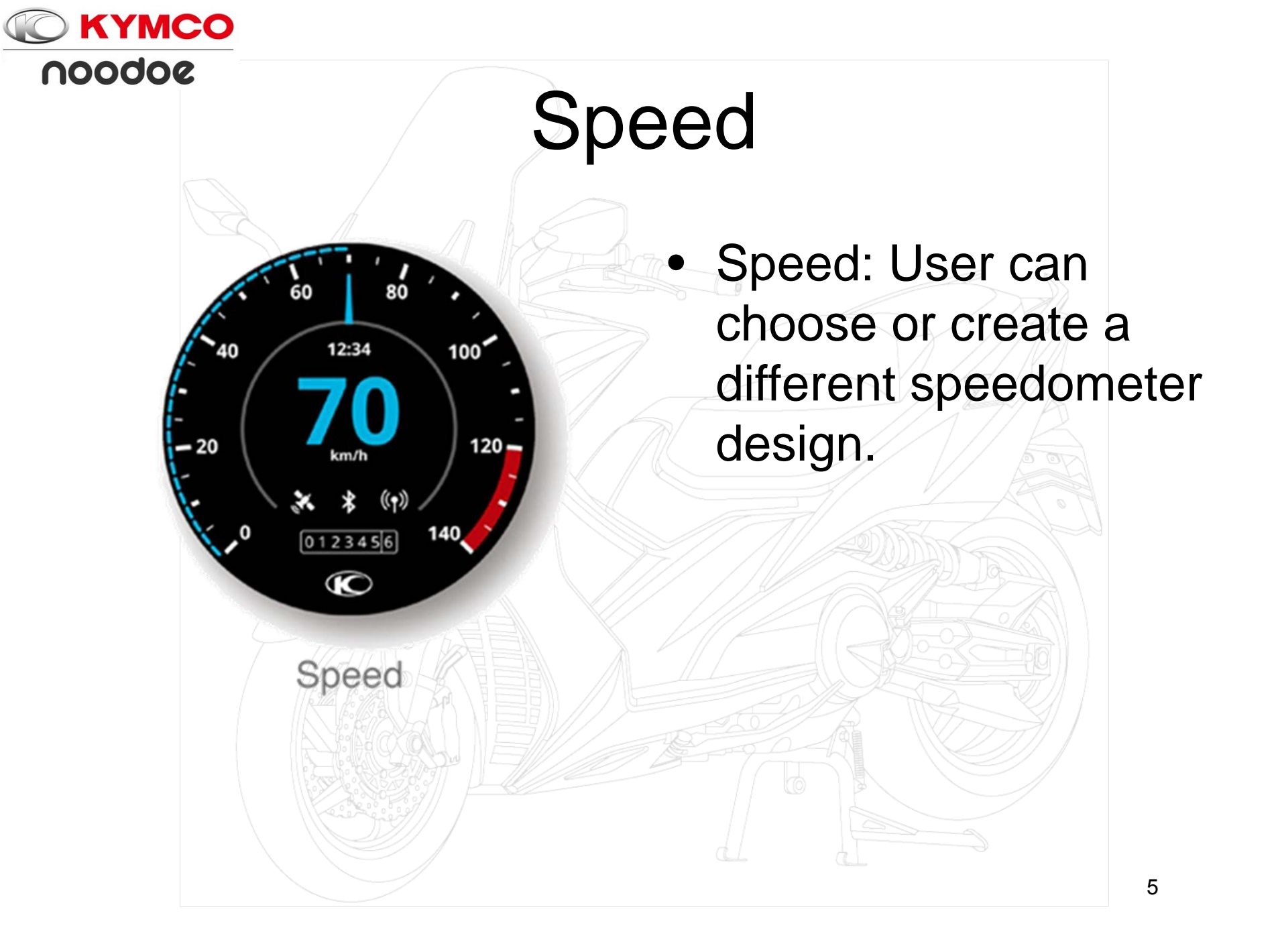

### Find my scooter

**KYMCO** 

noodoe

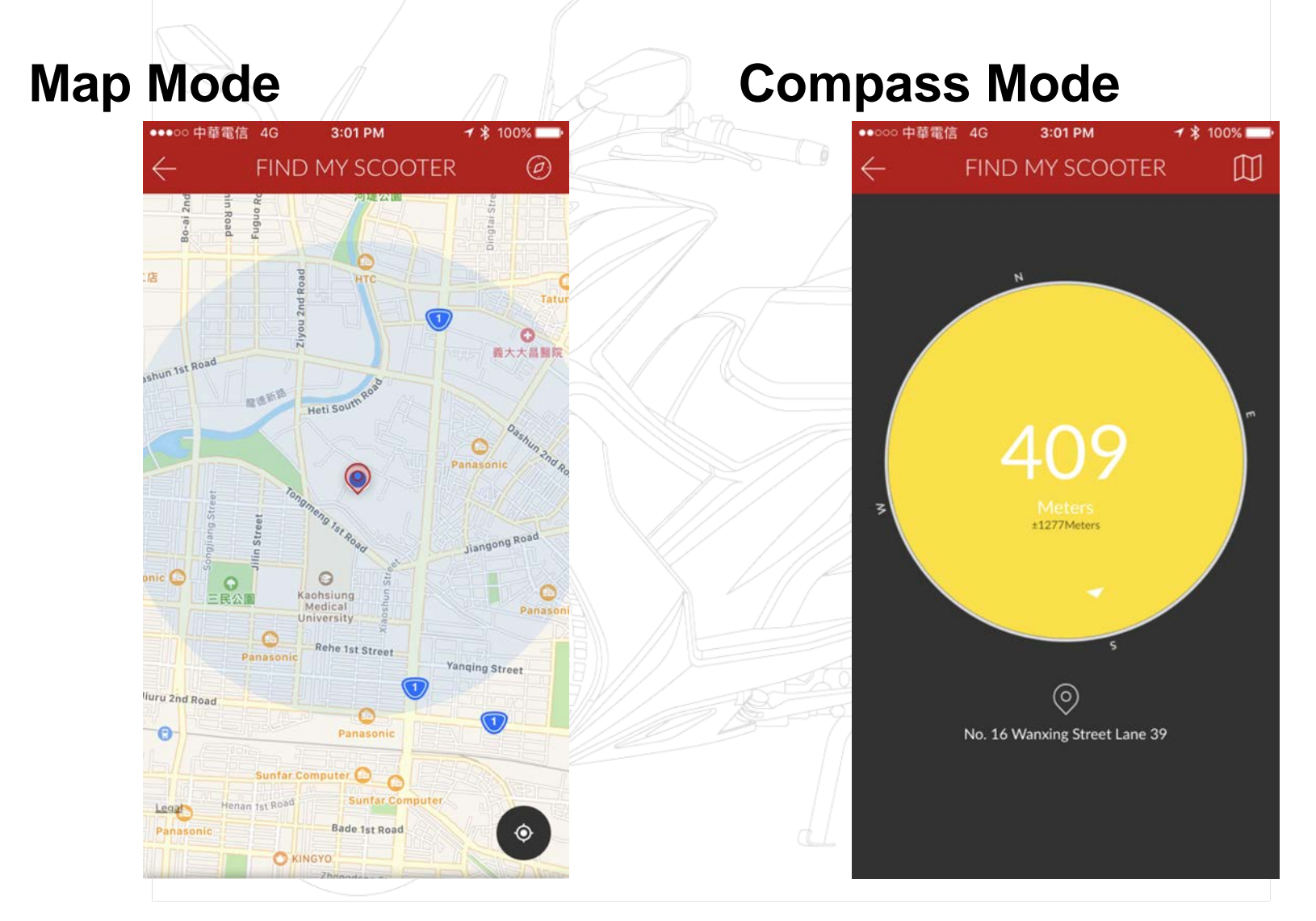

### Notifications

KYMCO

noodoe

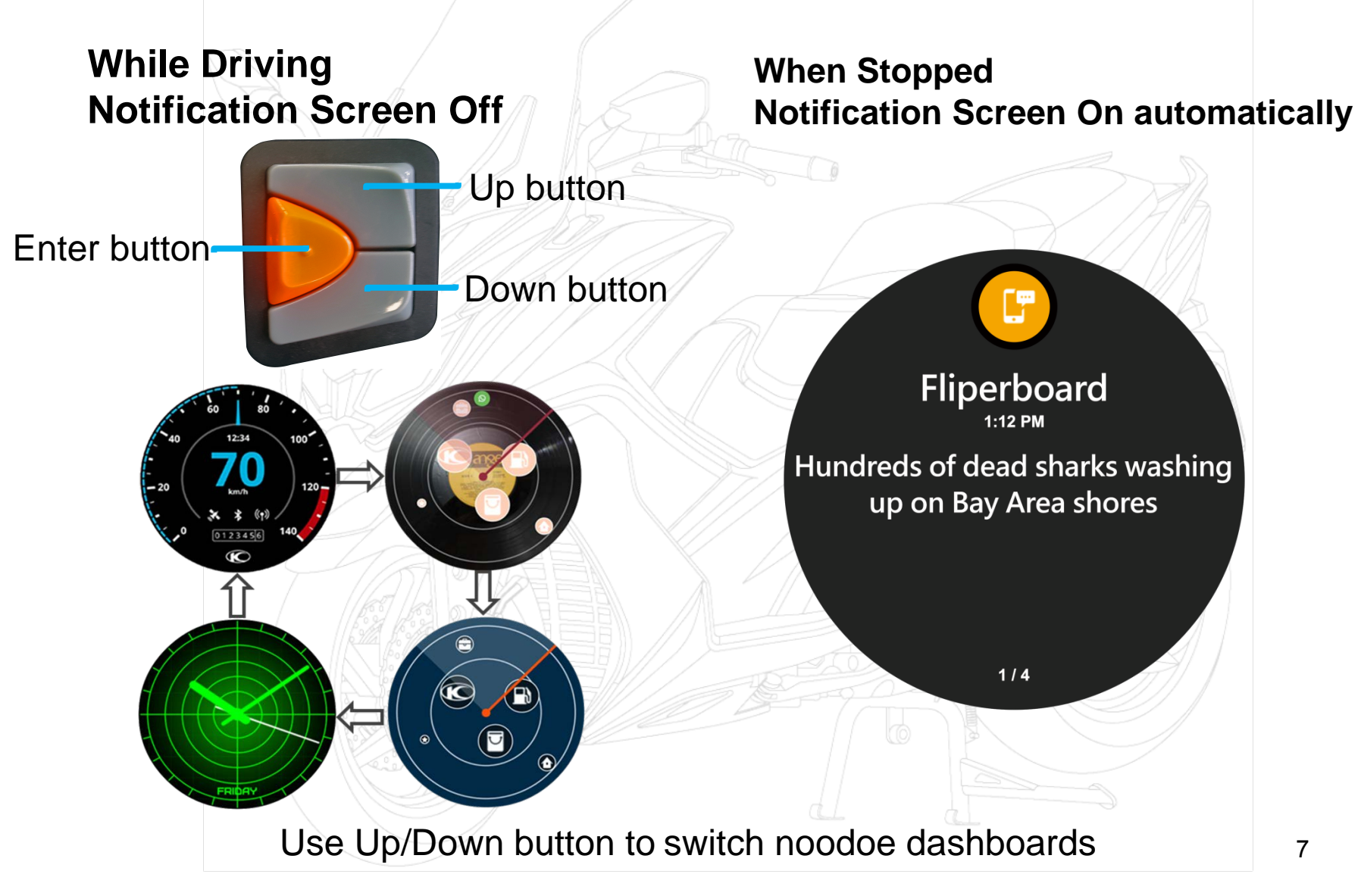

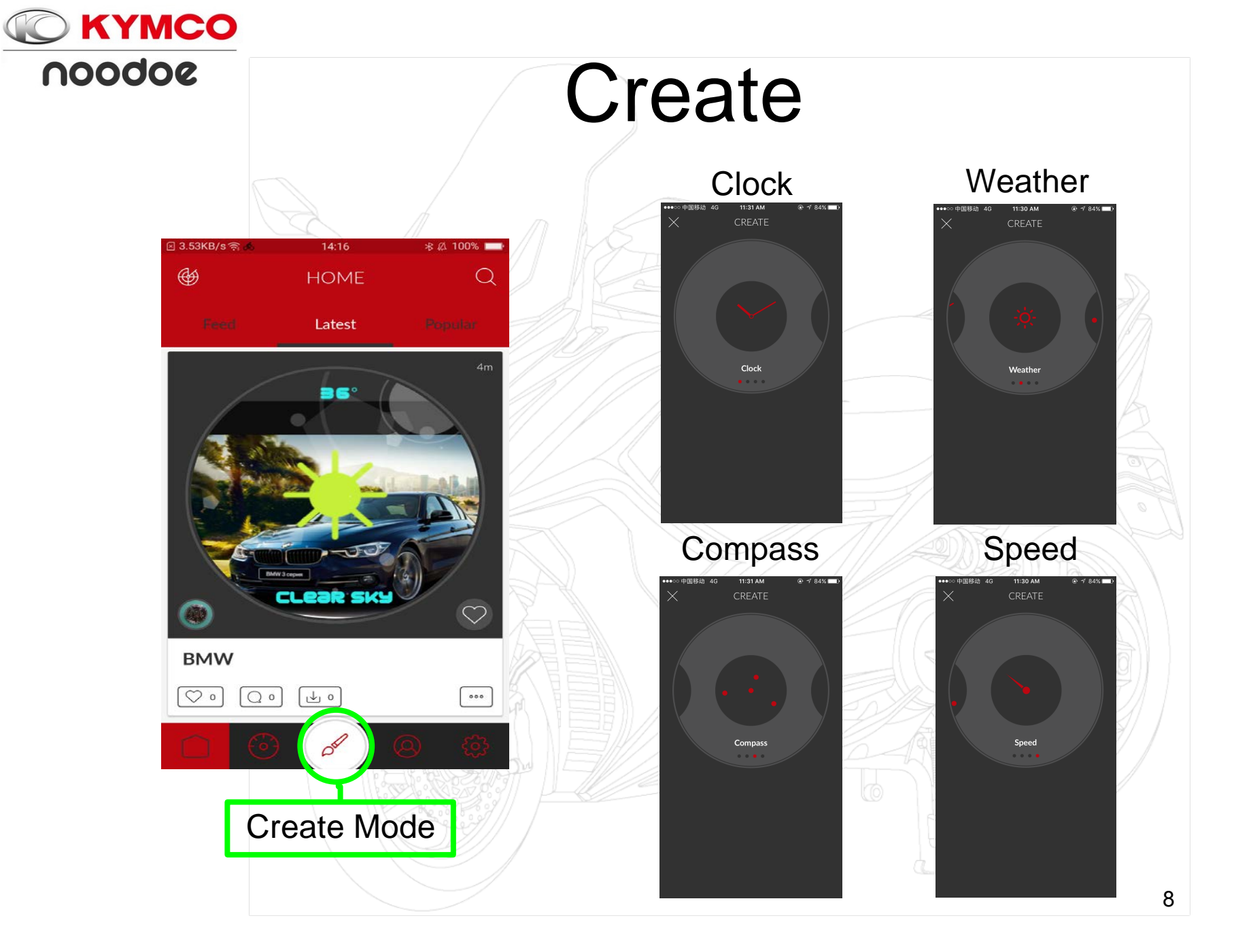

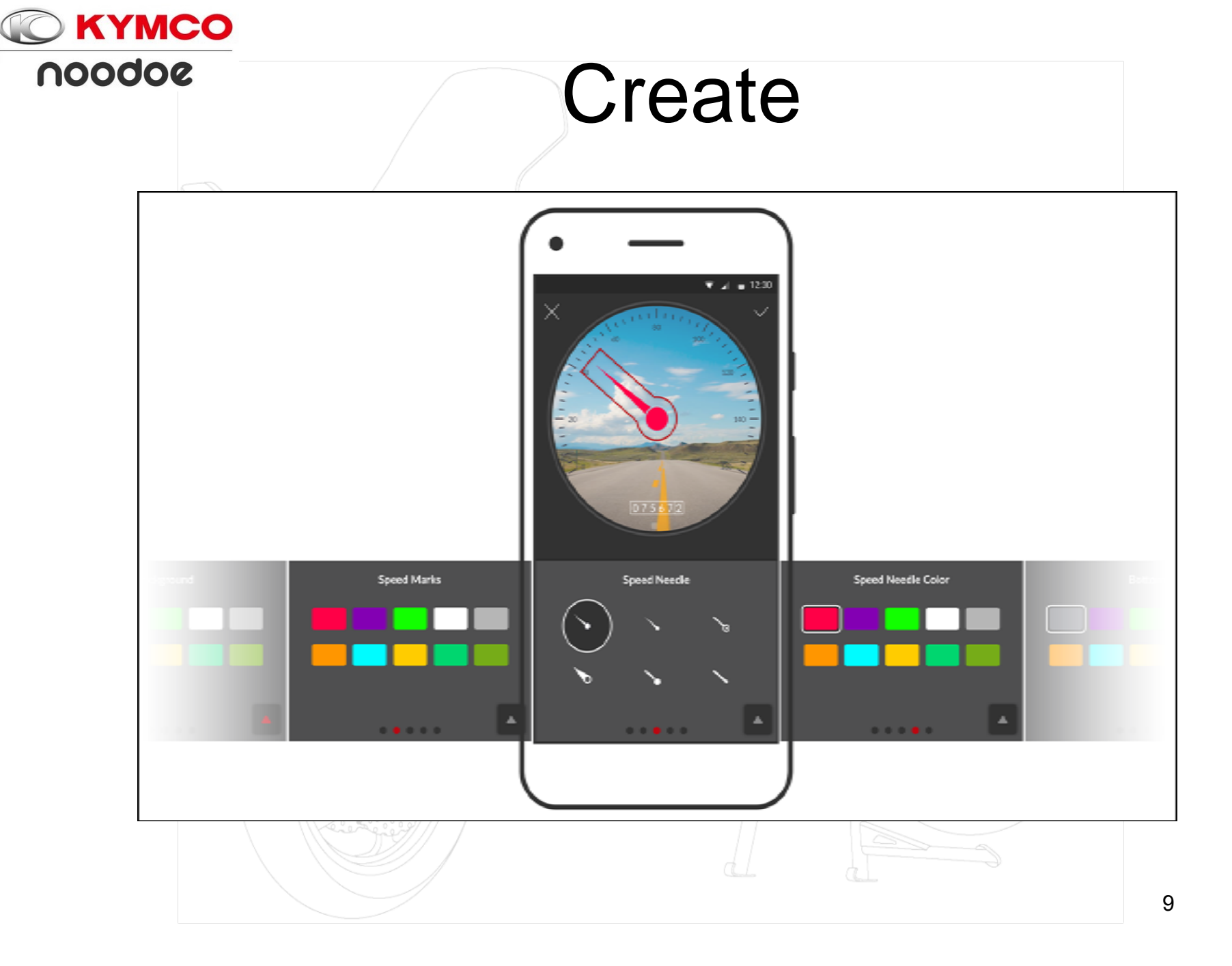

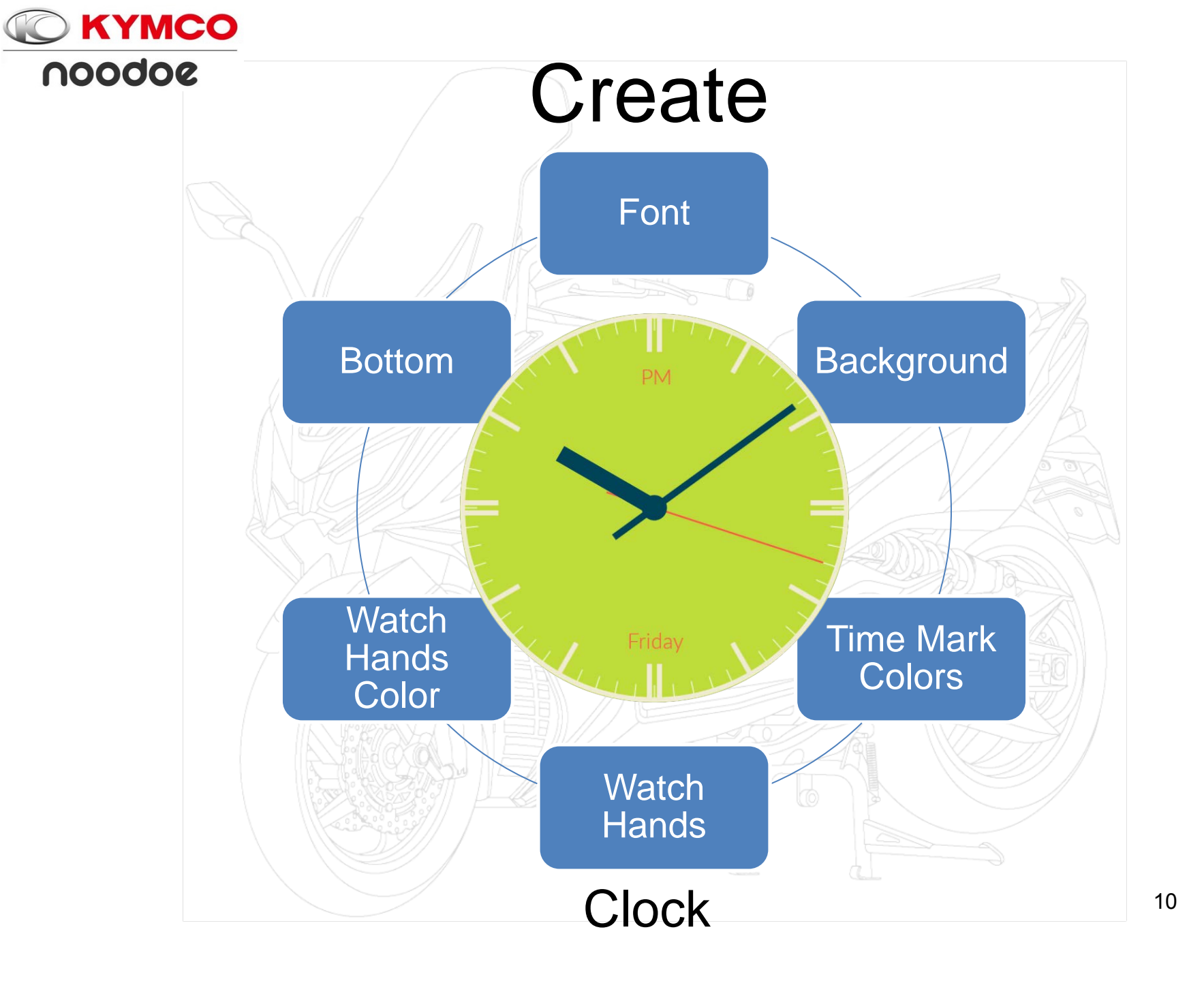

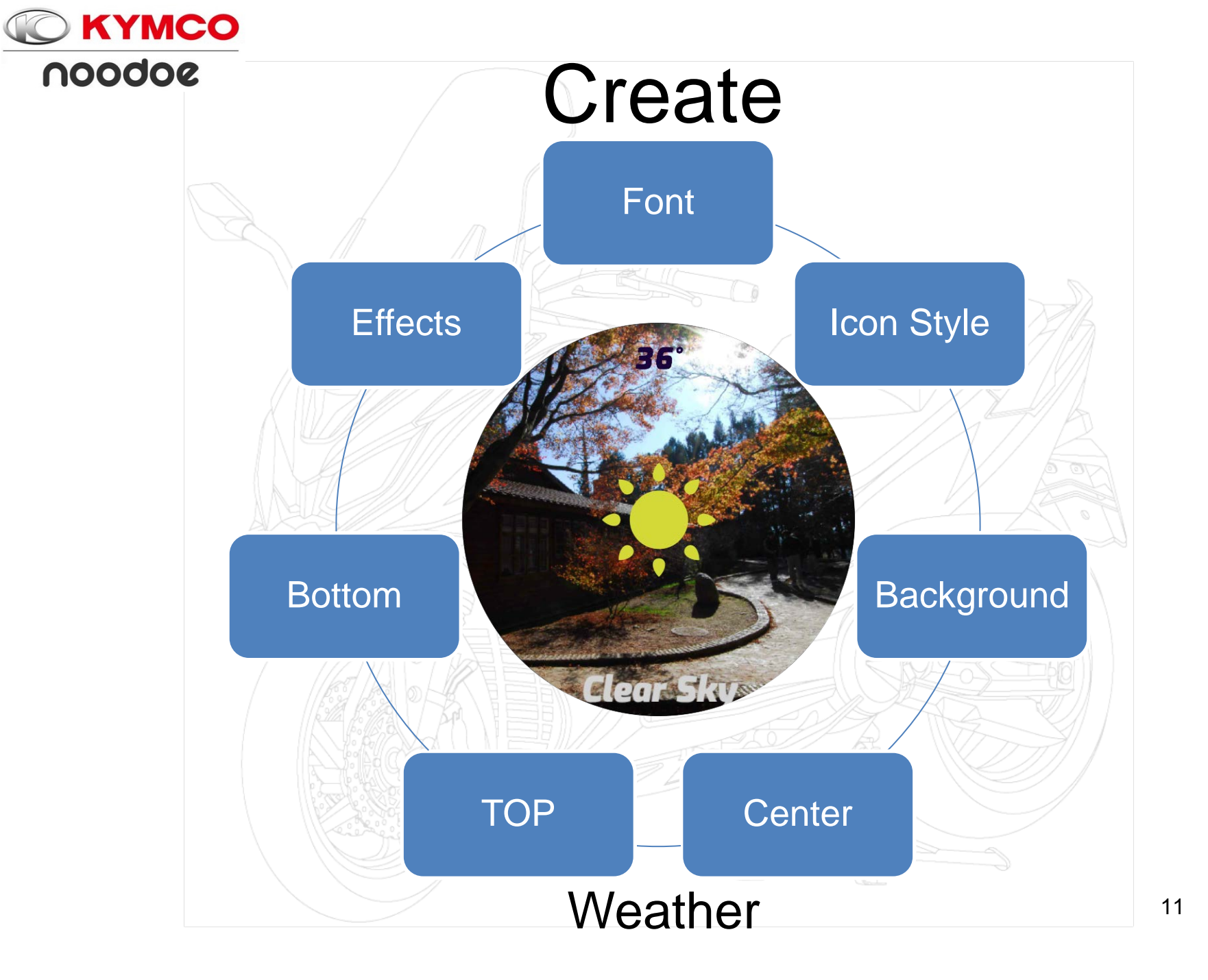

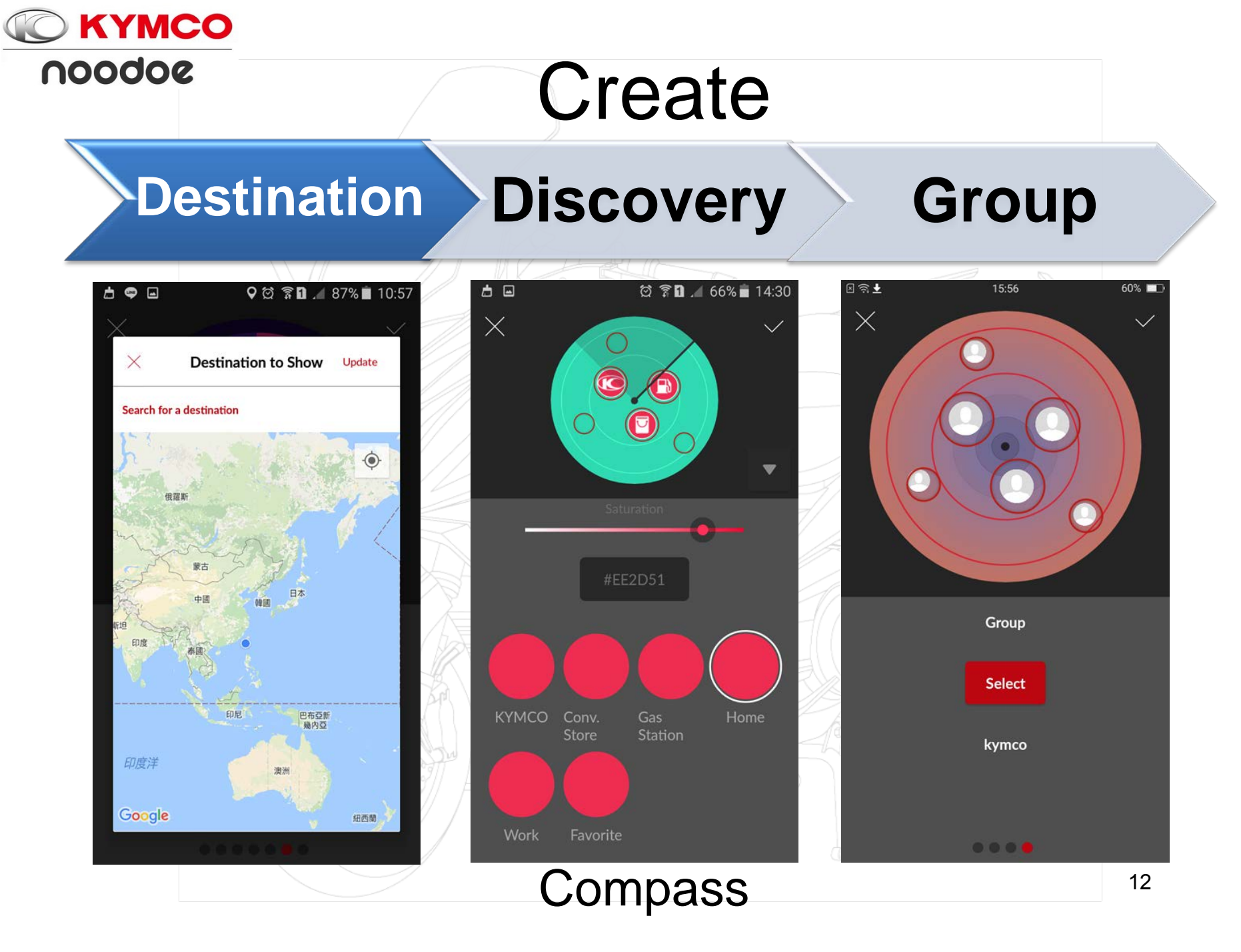

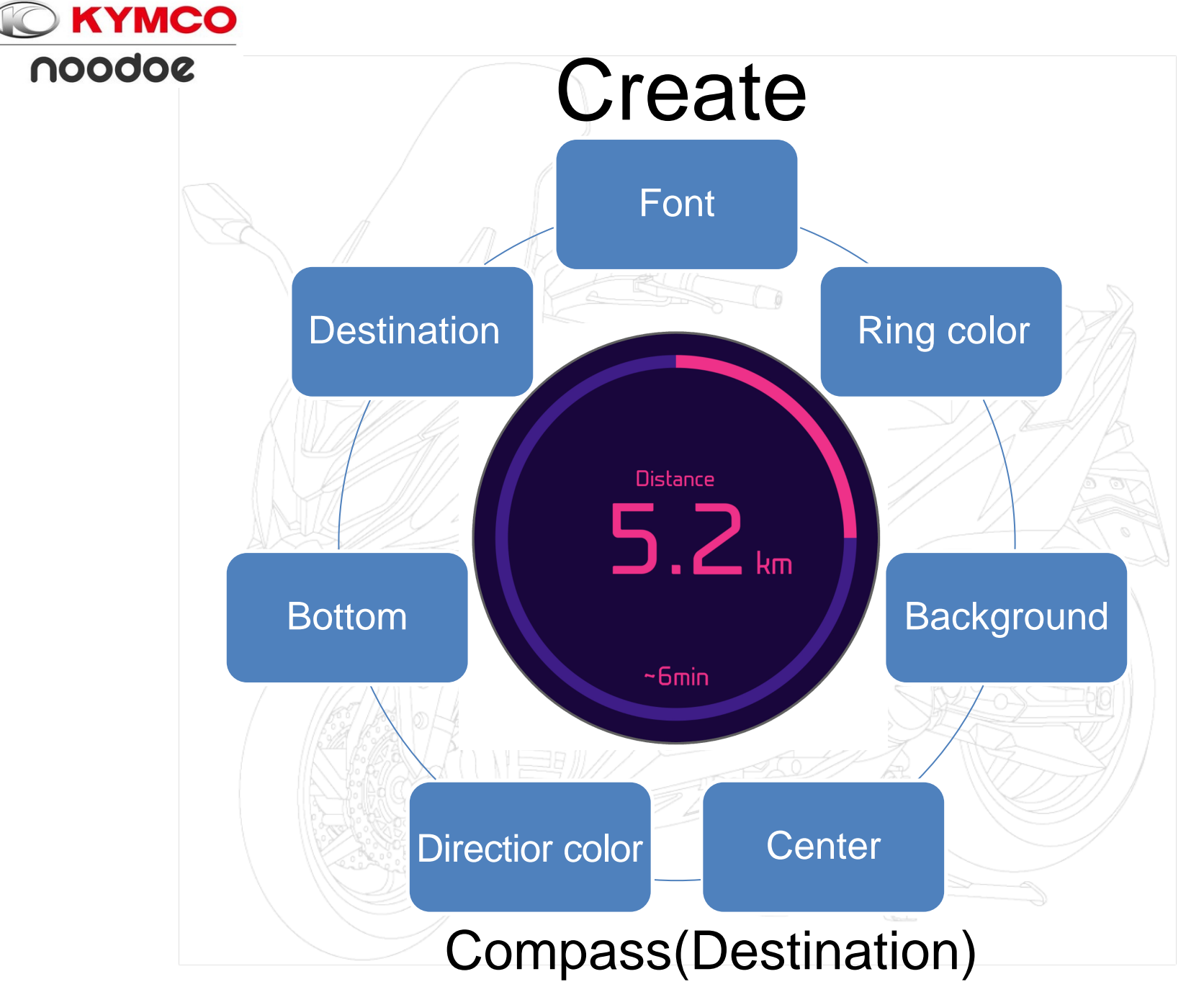

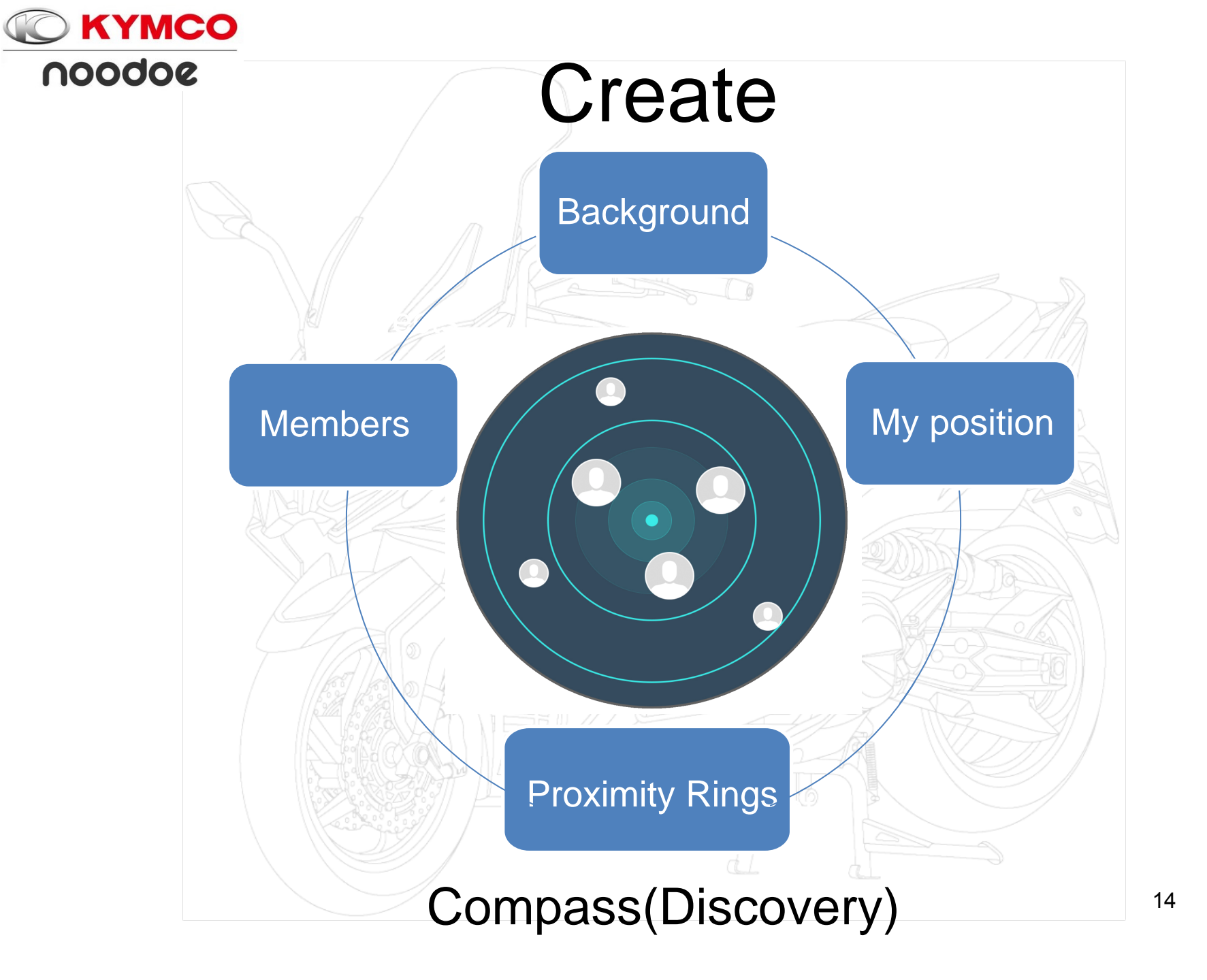

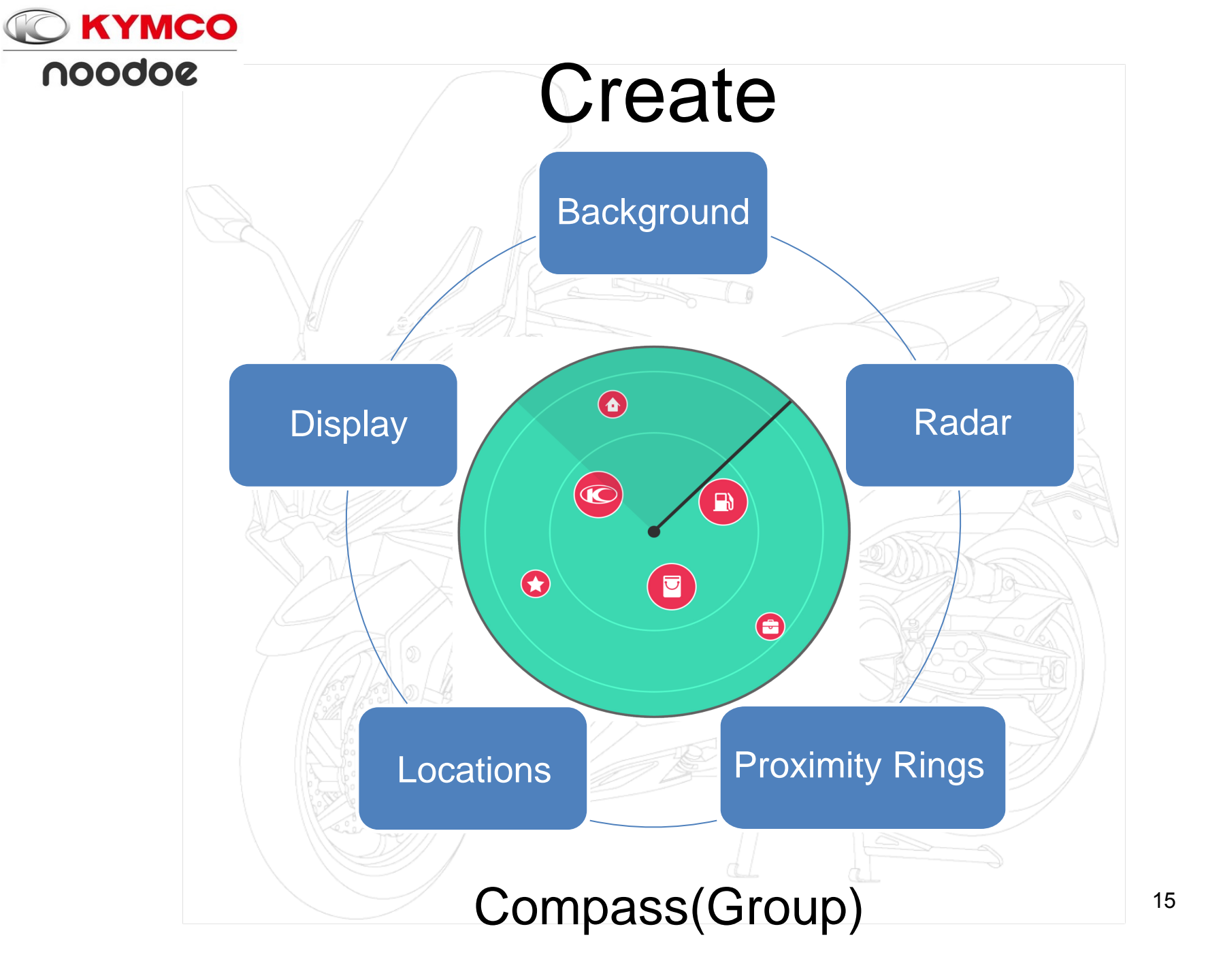

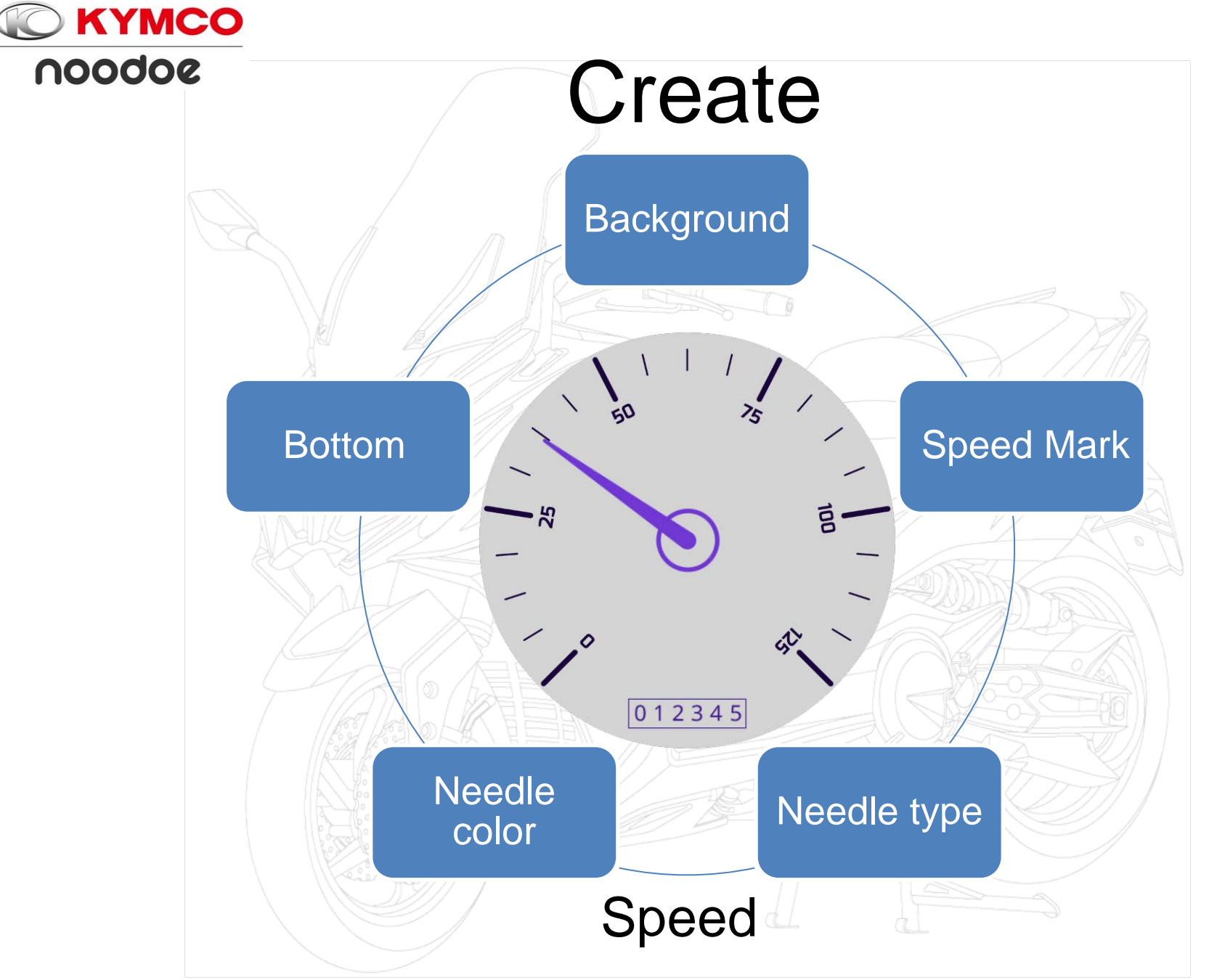

# App Download

#### Android Google Play

KYMCO

noodoe

#### iOS App Store

NOTE: Minimum supported version: Android 4.4.4↑, iOS 9↑

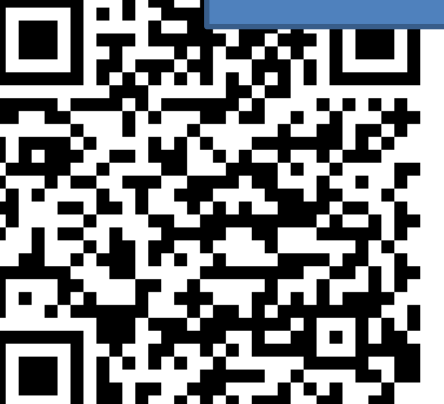

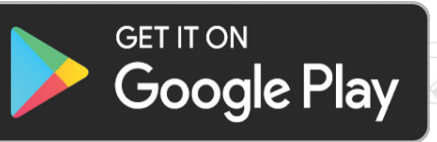

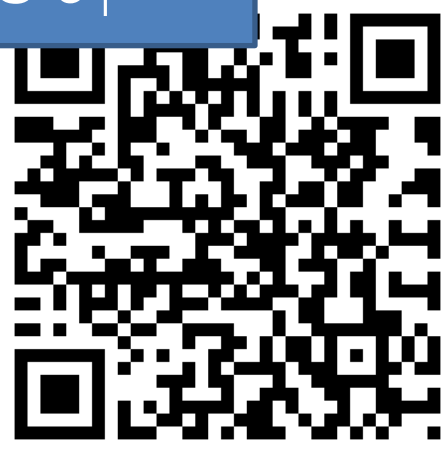

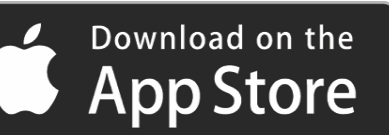

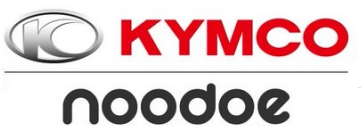

# App Download and Setup(Android)

Open Bluetooth and Mobile Scan QR code-Android Network on phone

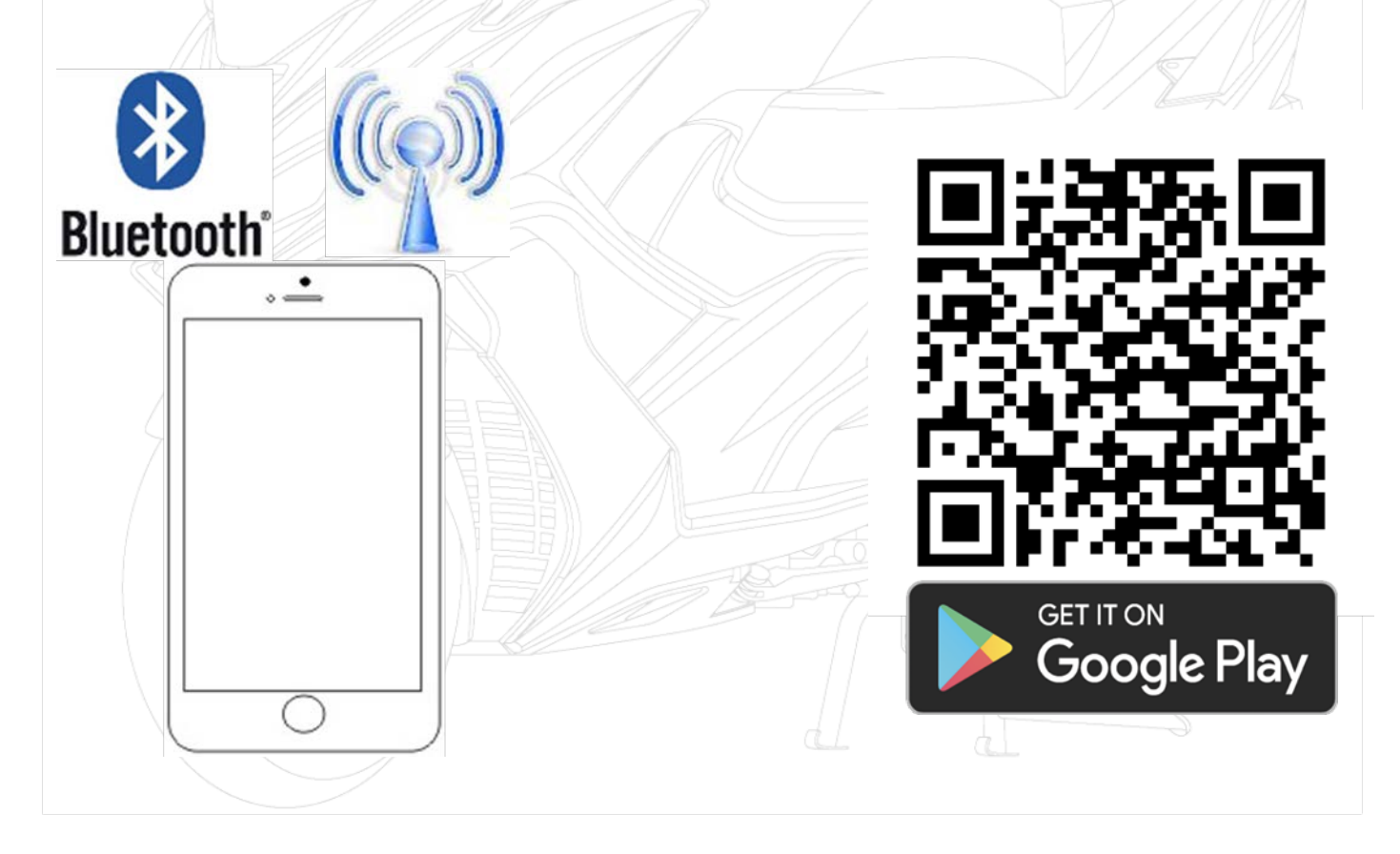

# App Download and Setup(Android) Press INSTALL Press ACCEPT

**KYMCO** 

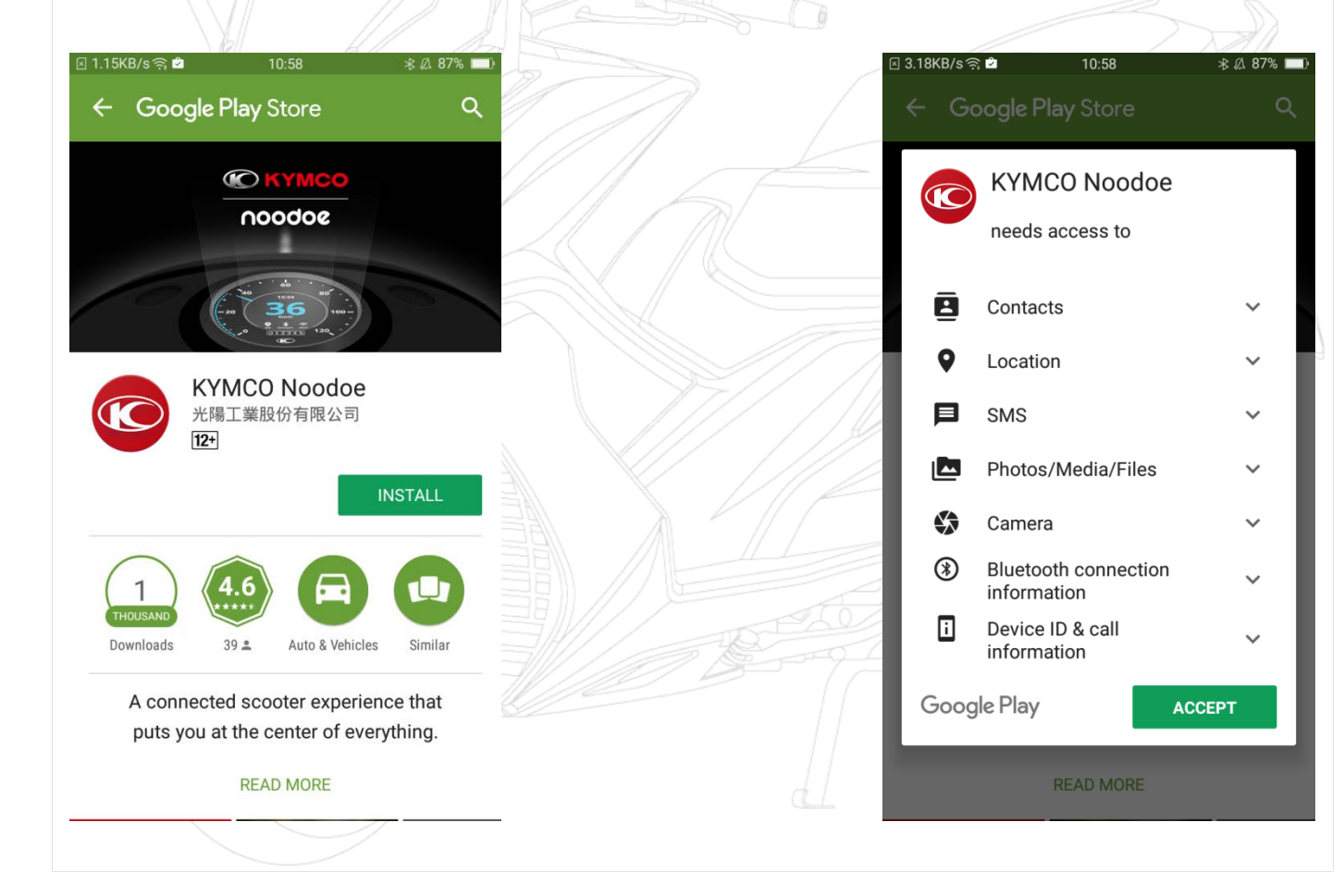

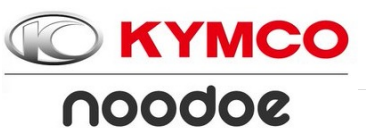

#### App Download and Setup(Android) Download APP Installing

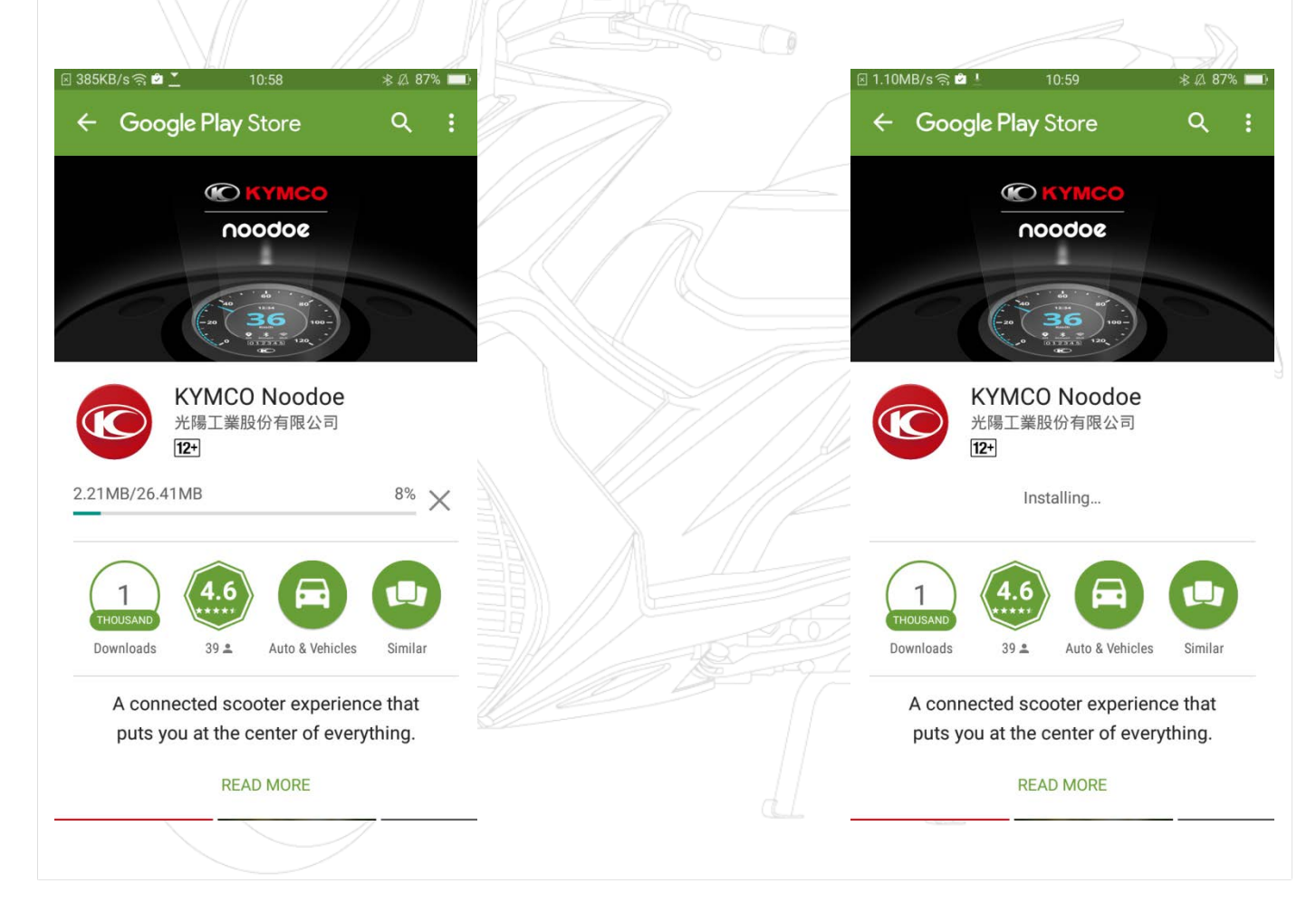

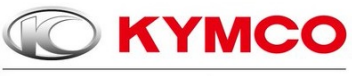

#### noodoe

#### App Download and Setup(Android) Start APP

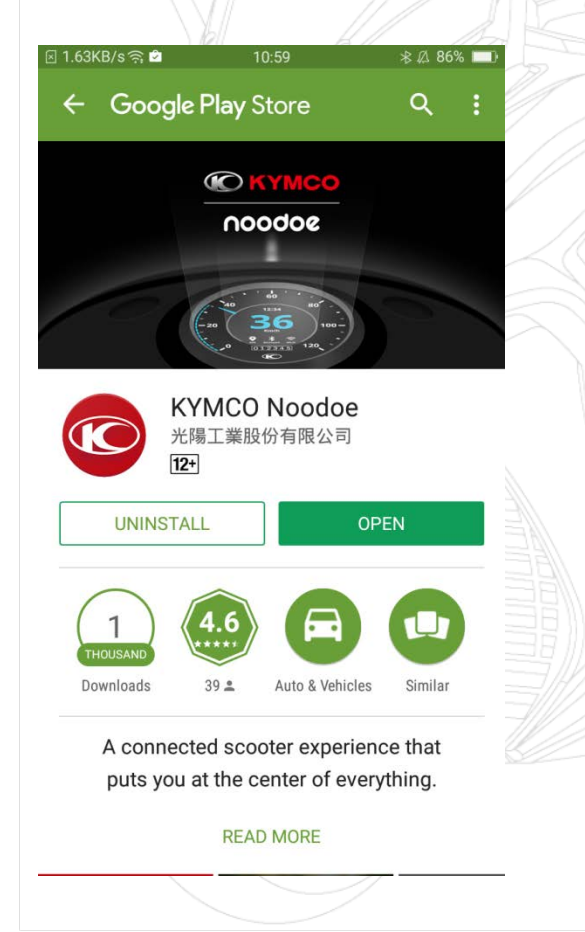

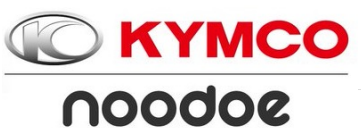

### App Download and Setup(IOS)

Open Bluetooth and Mobile Scan QR code-iOS Network on phone

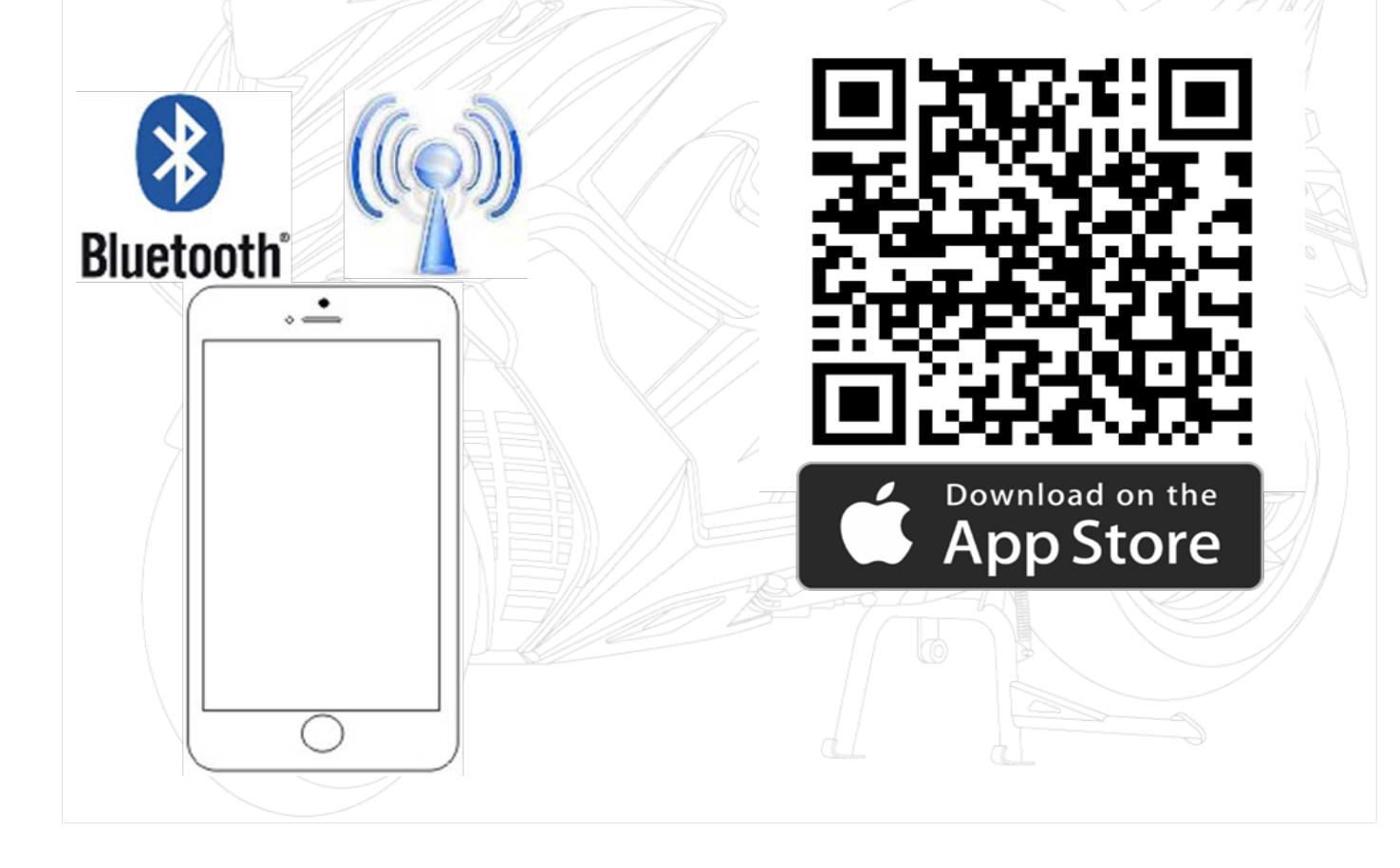

# **App Download and Setup(IOS)**

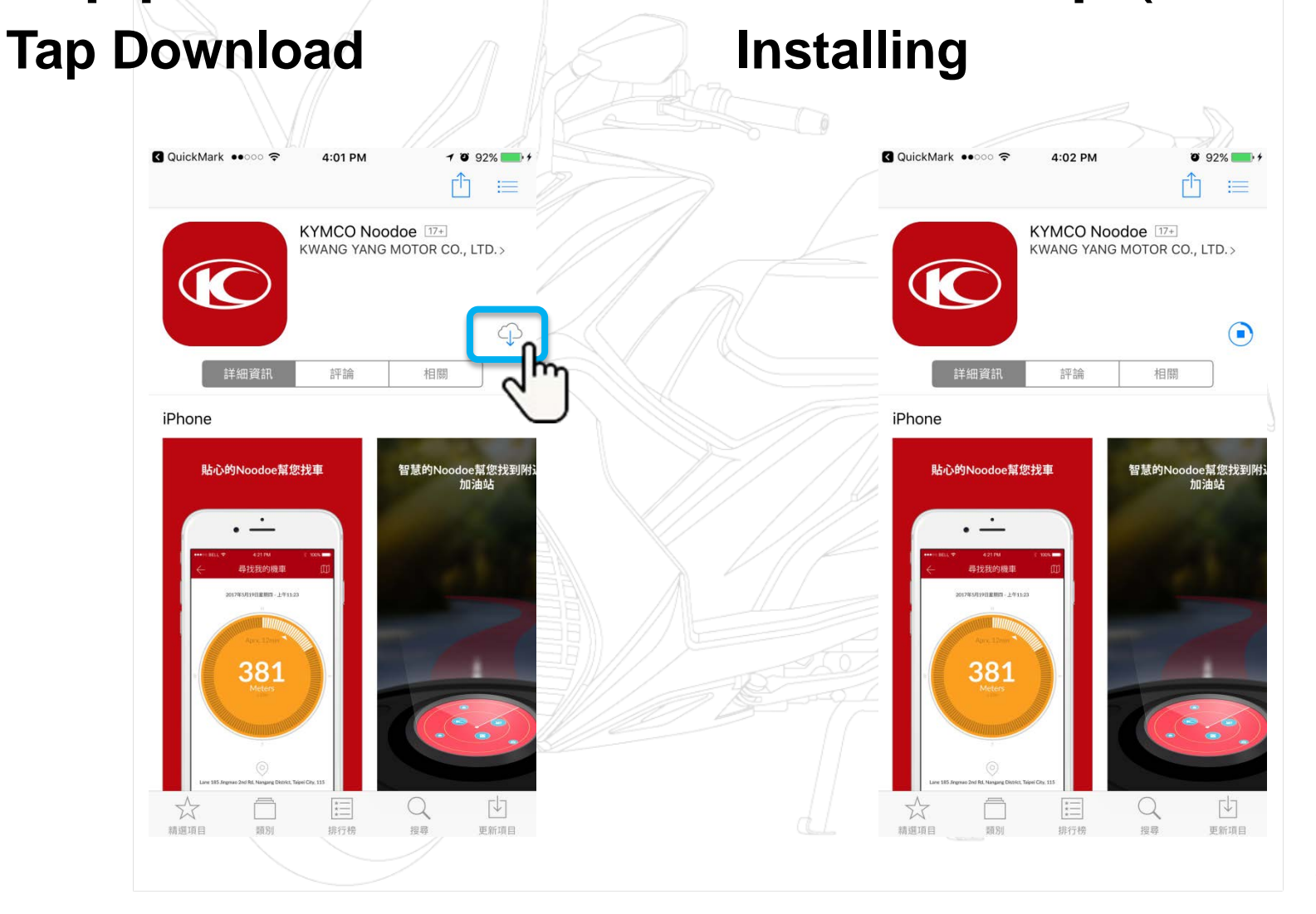

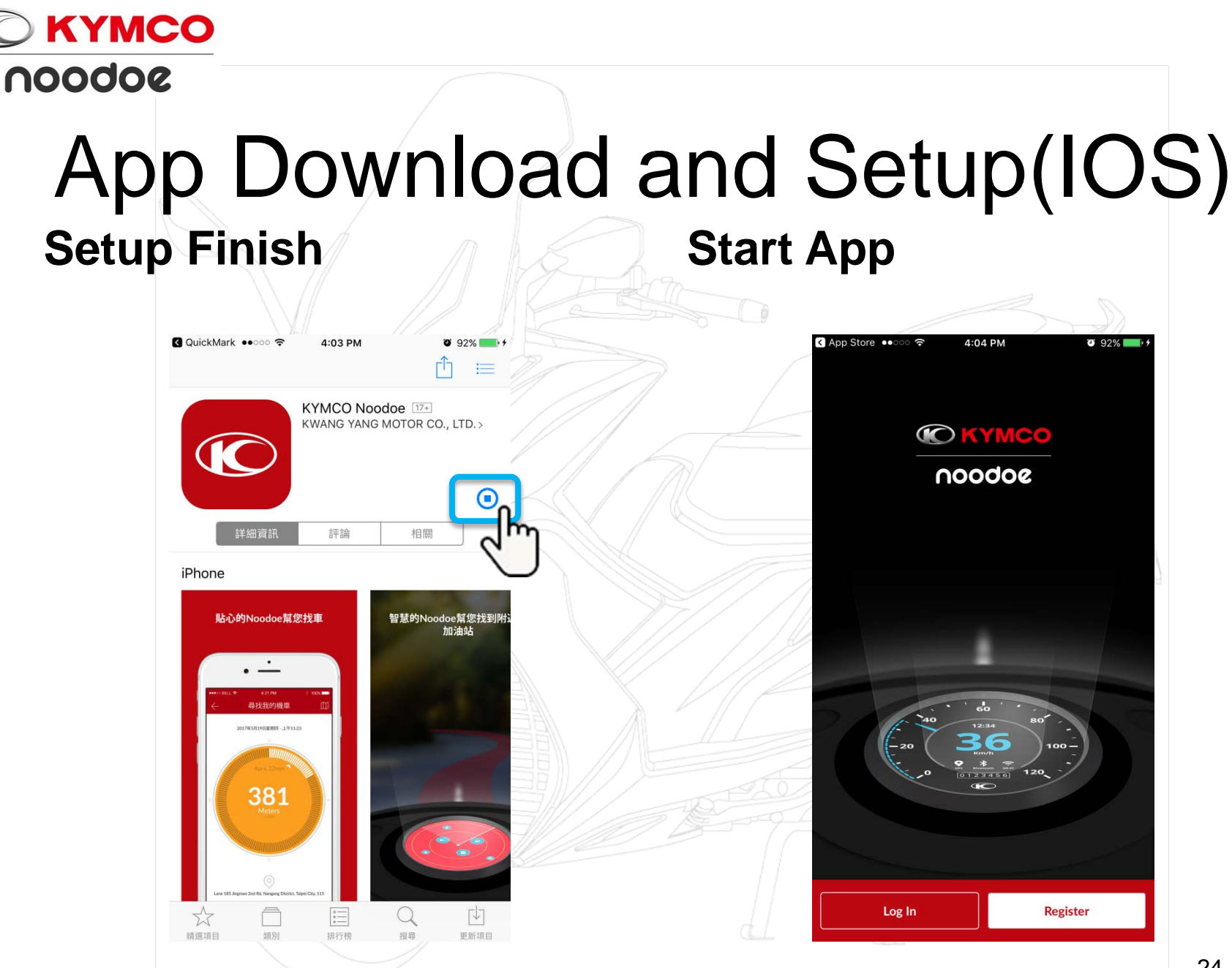

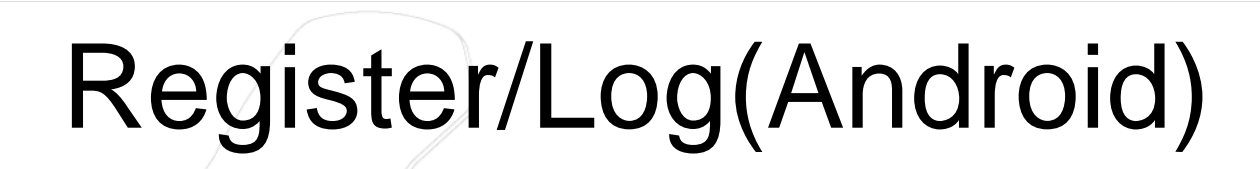

#### **Chose Register/Log In**

**KYMCO** 

noodoe

#### **Input User information**

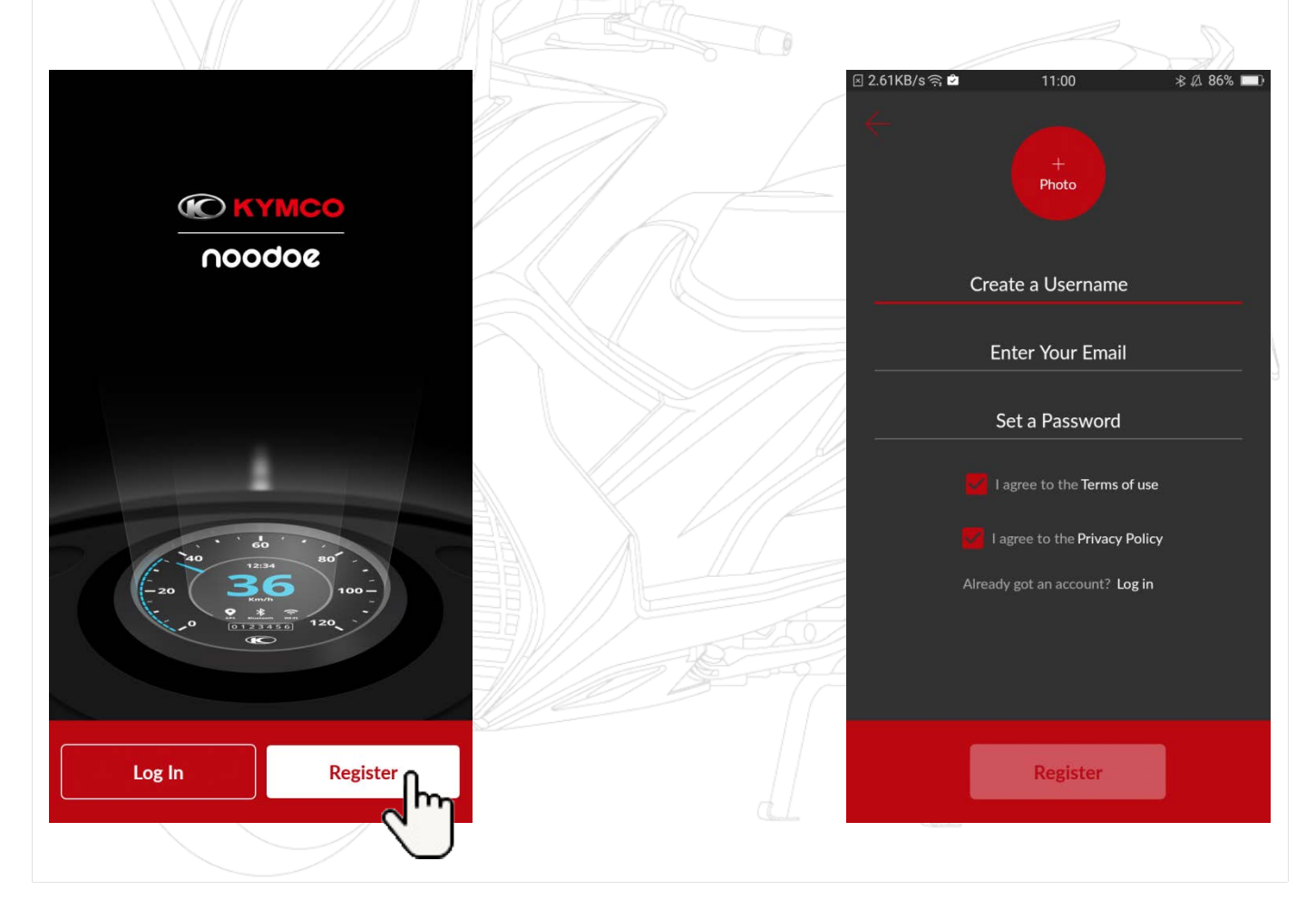

### Register/(Android)

**KYMCO** 

noodoe

#### **Chose a Picture** Chose from cell phone 🗵 0.77KB/s 🤶 🖄 🗵 1.00KB/s 🗟 🖄 11:00 \$ 1 86% □ 11:00 考 월 86% □ X Change Image Change Image Where would you like to get your picture from? Where would you like to get your picture from? Gallery Take a Picture Gallery Take a Picture Photos Photos Cancel

# Register/(Android)

**KYMCO** 

noodoe

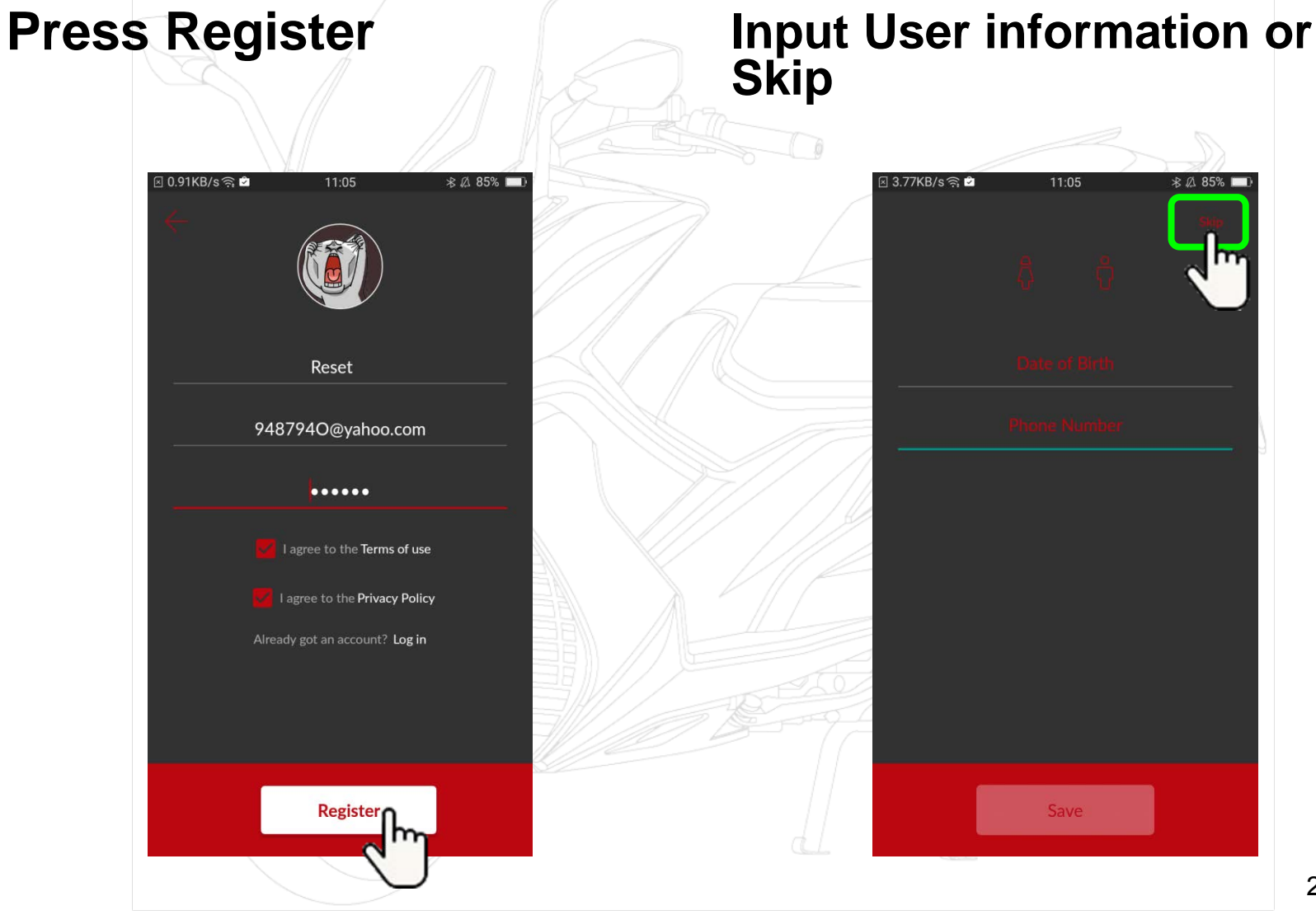

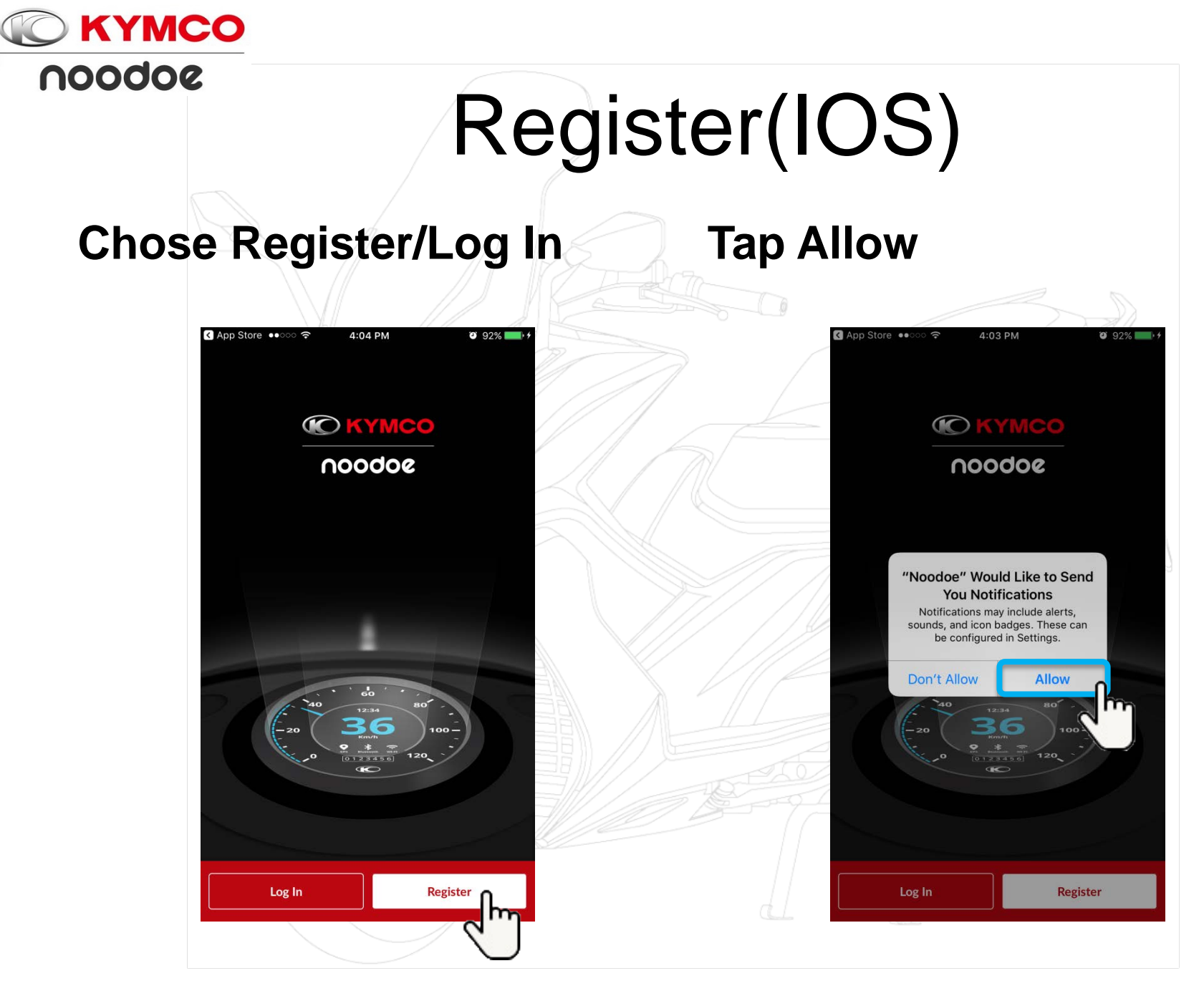

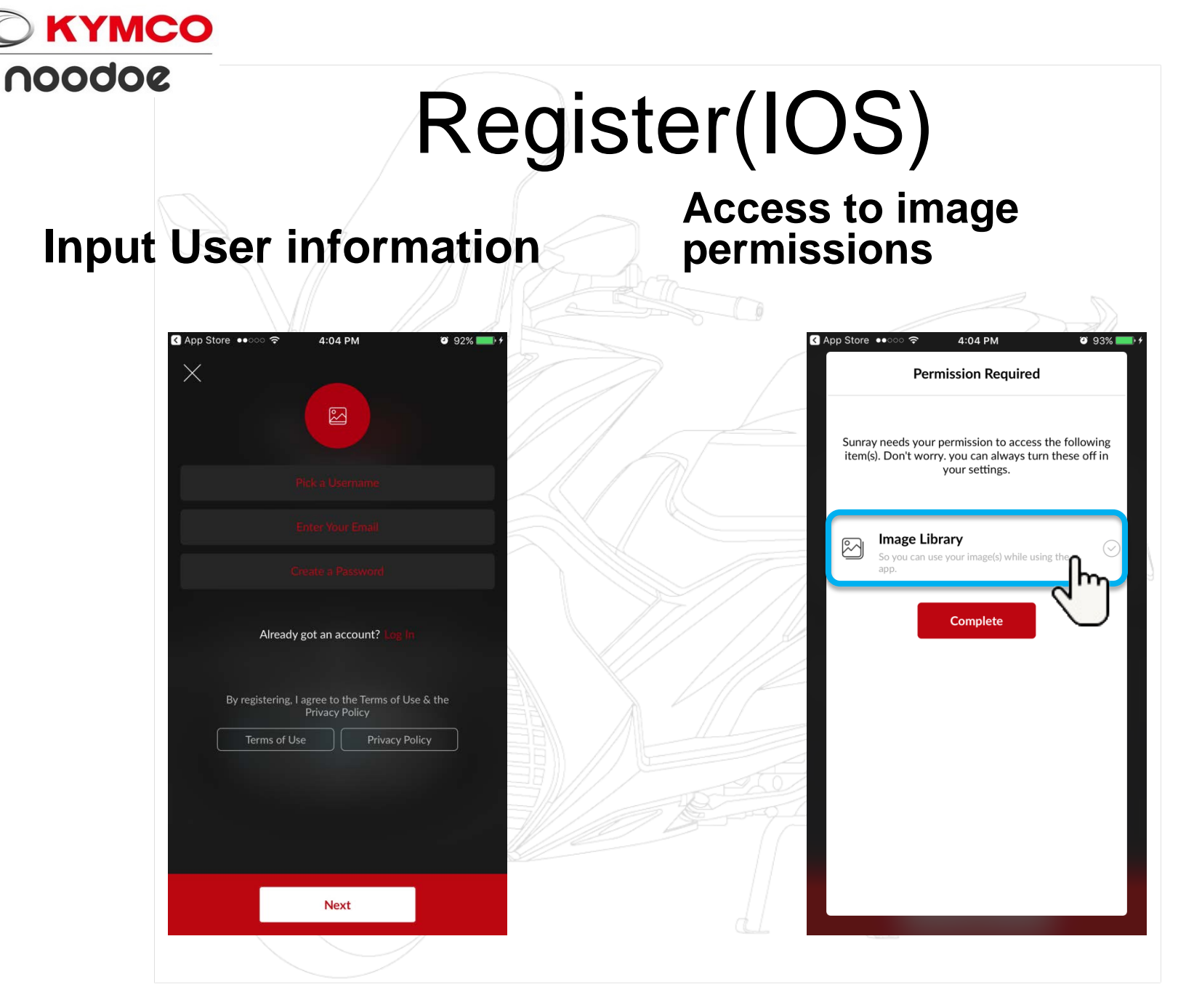

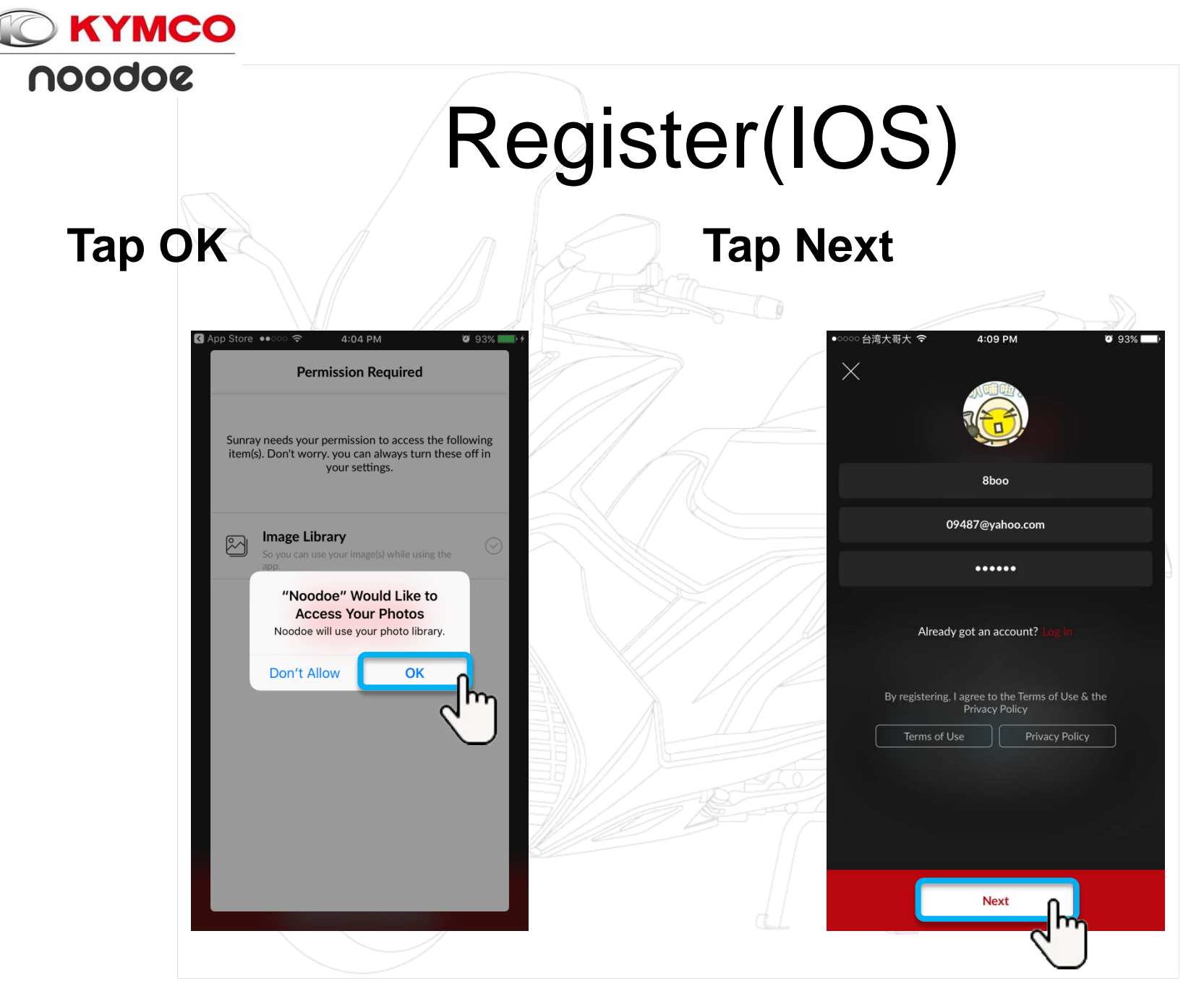

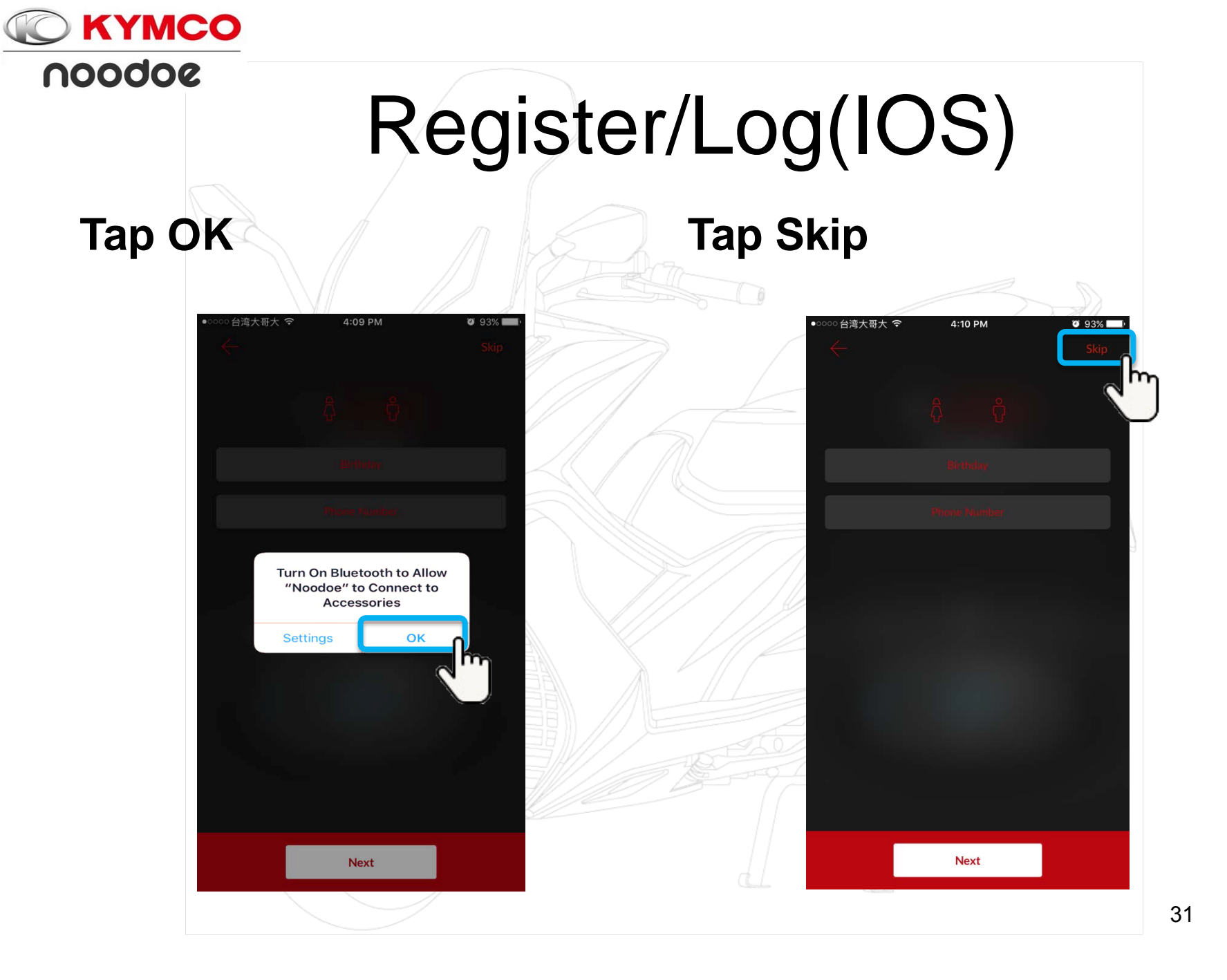

### Pair your scooter

#### **Smart phone**

**KYMCO** 

noodoe

Android 4.4.4↑ iOS 9↑

Your smartphone is required to have Google service support to operate the APP successfully.

#### Vehicle equip with noodoe

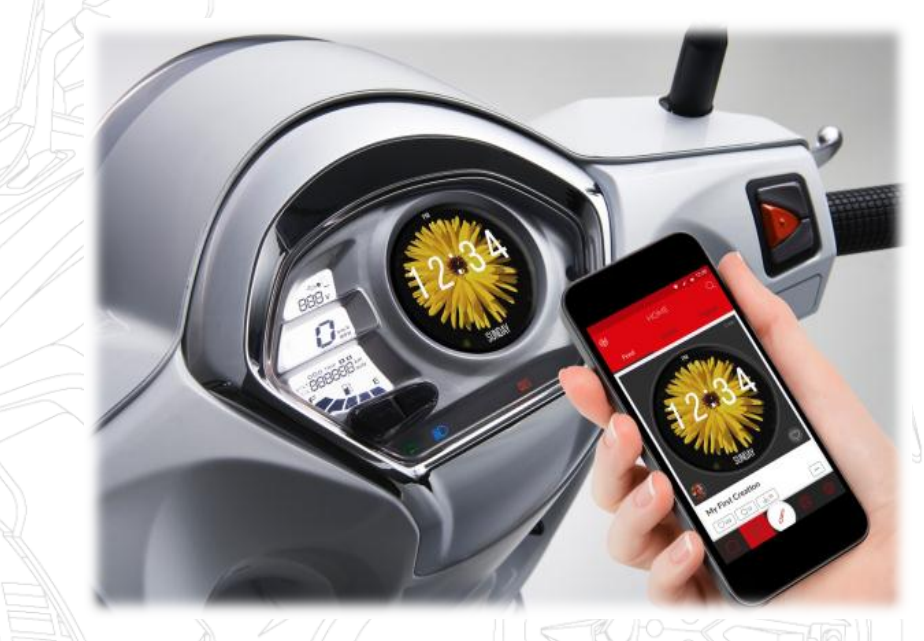

You must turn on GPS and cellular of your smart phone to display accurate information on Noodoe dashboard.

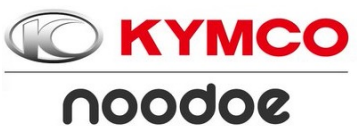

Step1. Ignition switch on

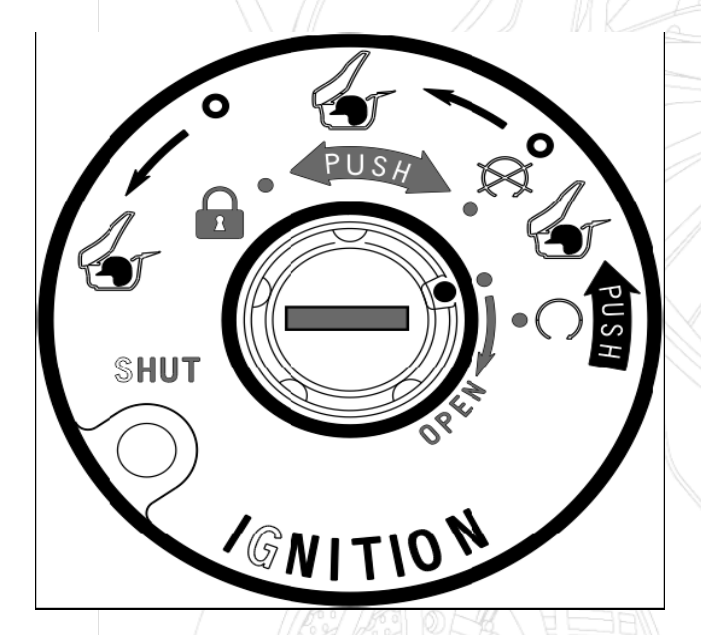

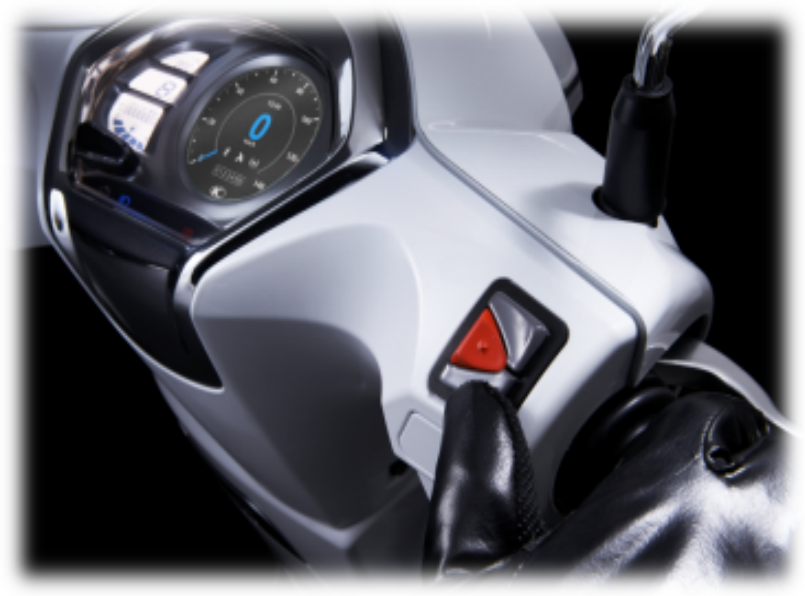

You'd better start the engine, to make sure

the battery of vehicle is fully charged.

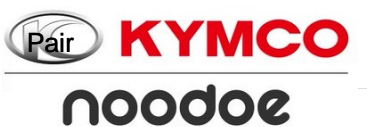

#### **Step2.Press enter button 5s.**

Enter button

#### until the screen shows Pair Your Phone

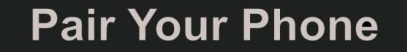

Select a user you would like to pair your scooter with:

New User

#### $\psi \uparrow Choose \bullet Confirm$

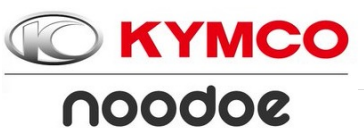

#### Step3.Press enter button. The dashboard will show

#### the noodoedevice name.

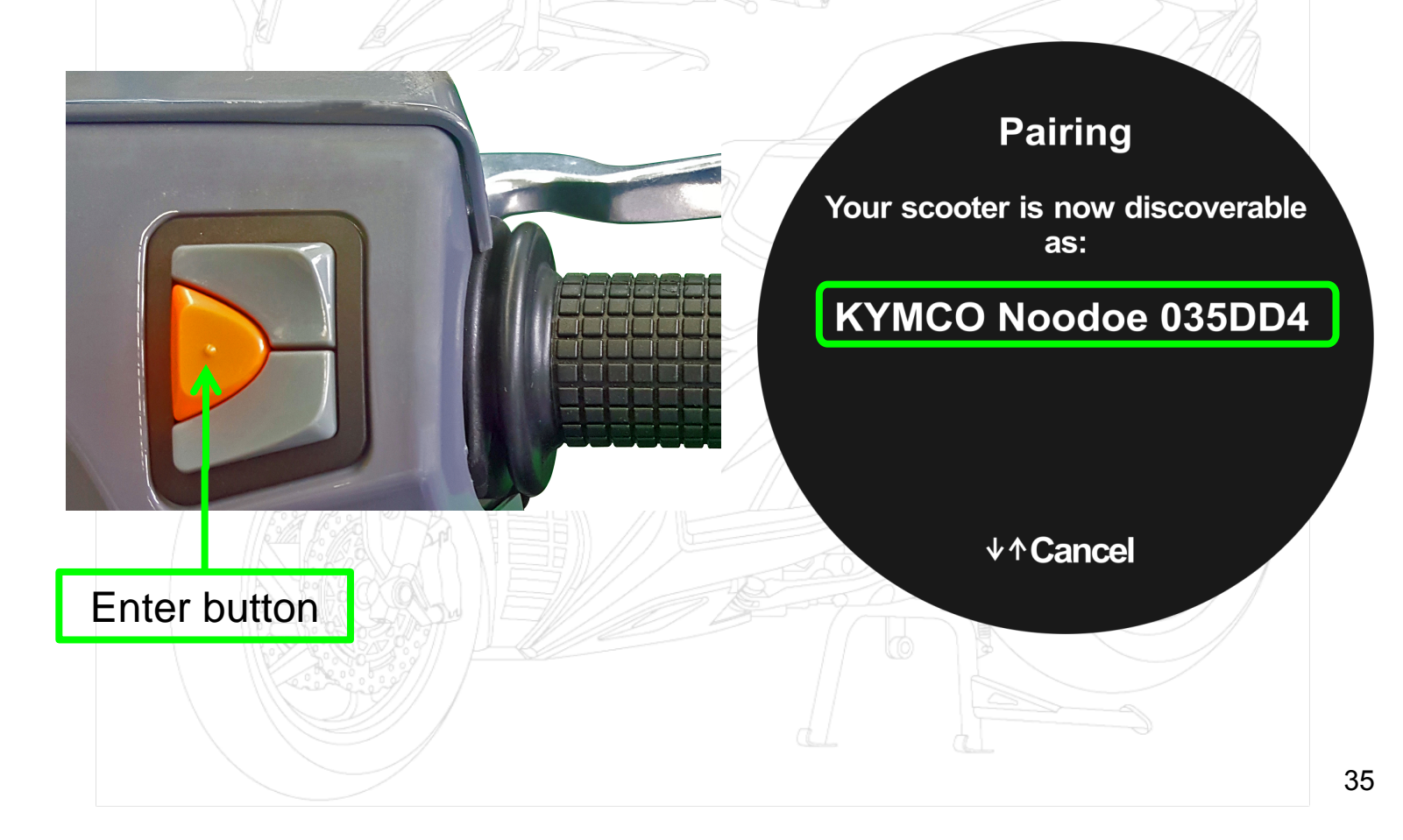

noodoe

### Pair your scooter(Android)

Step4. Turn on the bluetooth of your smart phone in Settings

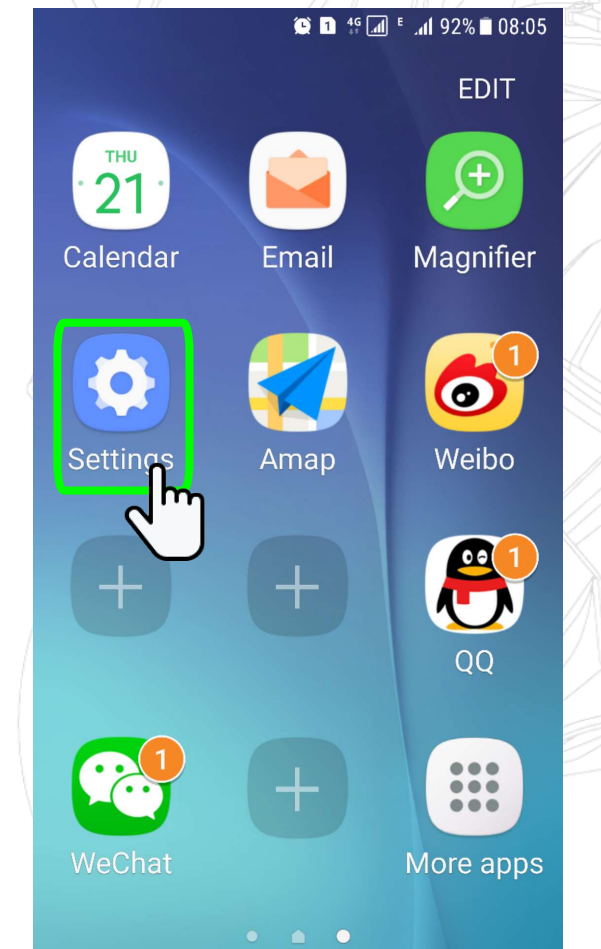

Your scooter will show in the device list.Click your scooter to pair.

| Bluetooth  Turn on Bluetooth  Visibility Not visible to other devices  Device name Honor 9 >  Received files  AVAILABLE DEVICES  XYMCO Noodo 035DD4  79:B2:C2:6E:99:0C Can't find the target device? See possible reasons                                                                                                    | China I     | Mobile 🤣                                  | ∦ Ծ ⊞ ≝ւլ∥ <b>≣</b> ⊧ 14:07 |
|----------------------------------------------------------------------------------------------------|-------------|-------------------------------------------|-----------------------------|
| Turn on Bluetooth       Image: Constraint of the second second seco | Blu         | etooth                                    |                             |
| Visibility<br>Not visible to other devices<br>Device name Honor 9 ><br>Received files ><br>AVAILABLE DEVICES<br>* KYMCO Noodo 035DD4<br>* 79:B2:C2:6E:99:0C<br>Can't find the target device? See possible<br>reasons                                                                                                    | Turi        | n on Bluetooth                            |                             |
| Device name Honor 9 ><br>Received files ><br>AVAILABLE DEVICES<br>* KYMCO Noodo 035DD4<br>* 79:B2:C2:6E:99:0C<br>Can't find the target device? See possible<br>reasons                                                                                                    | Visi<br>Not | <b>bility</b><br>visible to other devices |                             |
| Received files > AVAILABLE DEVICES  KYMCO Noodo 035DD4  79:B2:C2:6E:99:0C Can't find the target device? See possible reasons                                                                                                    | Dev         | ice name                                  | Honor 9 >                   |
| AVAILABLE DEVICES<br>* KYMCO Noodo 035DD4<br>* 79:B2:C2:6E:99:0C<br>Can't find the target device? See possible reasons                                                                                                    | Rec         | eived files                               | >                           |
| <ul> <li>KYMCO Noodo 035DD4</li> <li>79:B2:C2:6E:99:0C</li> <li>Can't find the target device? See possible reasons</li> </ul>                                                                                                    | AVA         | ILABLE DEVICES                            |                             |
| * 79:B2:C2:6E:99:0C<br>Can't find the target device? See possible<br>reasons                                                                                                    | *           | KYMCO Noodo 035D                          | )D4 >                       |
| Can't find the target device? See possible reasons                                                                                                    | *           | 79:B2:C2:6E:99:0C                         | ۲                           |
|                                                                                                    |             | Can't find the target device?<br>reasons  | ? See possible              |
|                                                                                                    |             | 0 :                                       |                             |
|                                                                                                    |             | Search Mor                                | re                          |

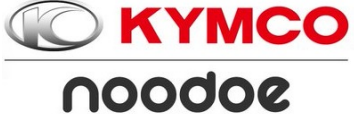

#### Step5. Tap noodoe to pair ∦Ծ 🖽 📶 🔳 14:07 China Mobile 🥝 Bluetooth Turn on Bluetooth Visibility Pairing Not visible to other devices Device name Honor 9 > A phone would like to connect to **KYMCO** Noodoe 035DD4 Received files Confirm that the code matches the AVAILABLE DEVICES one on your phone: Bluetooth pairing request 081554 To pair with: KYMCO Noodoe 035DD4 Make sure the device is showing this ↓↑Cancel • Pair key: 081554 Allow KYMCO Noodoe 60AE27 to access your contacts and call history CANCEL PAIR m

37

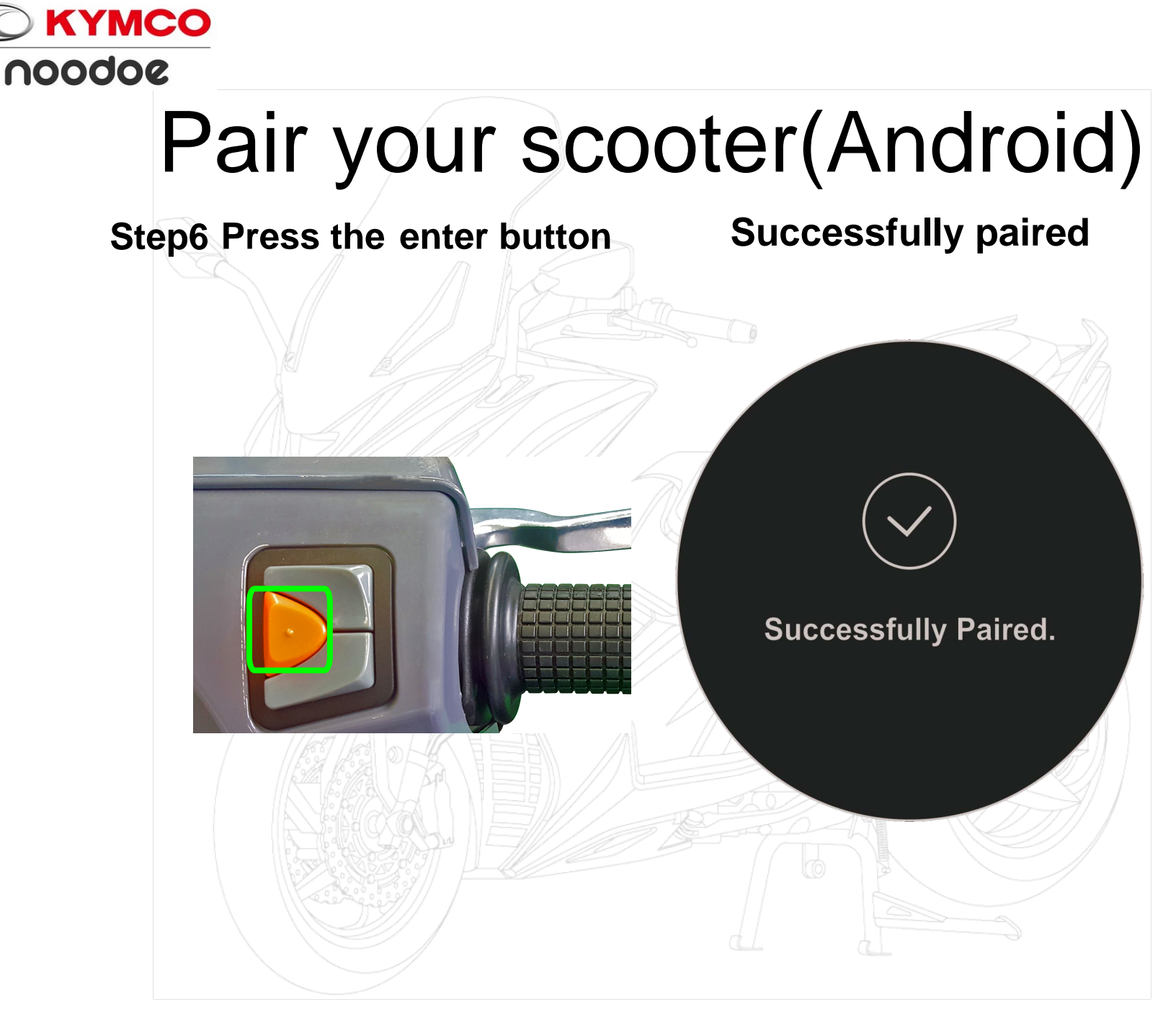

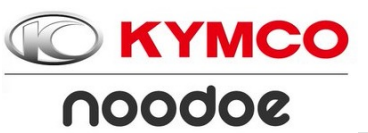

Step1. Ignition switch on

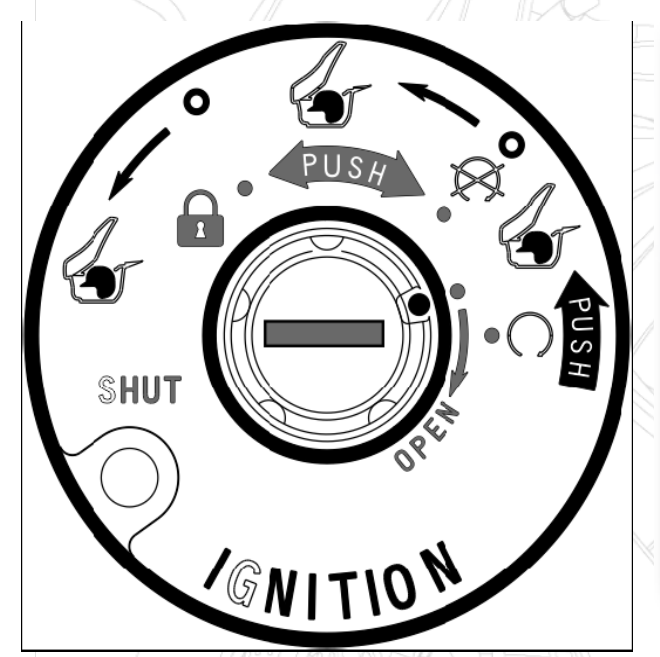

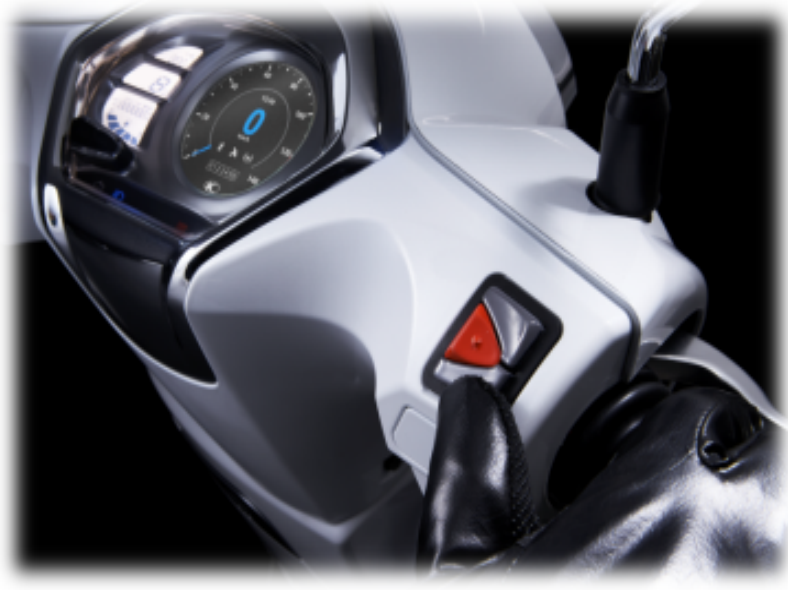

You'd better start the engine, to make sure the battery of vehicle is fully charged.

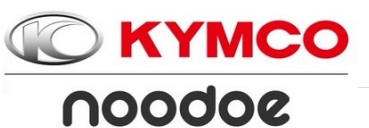

Step2.Press enter button 5s.

until the screen shows Pair Your Phone .

#### **Pair Your Phone**

Select a user you would like to pair your scooter with:

New User

 $\downarrow \uparrow$  Choose • Confirm

#### Enter button

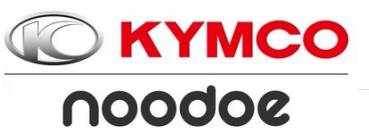

Step3.Press enter button.

The dashboard will show the noodoe device name.

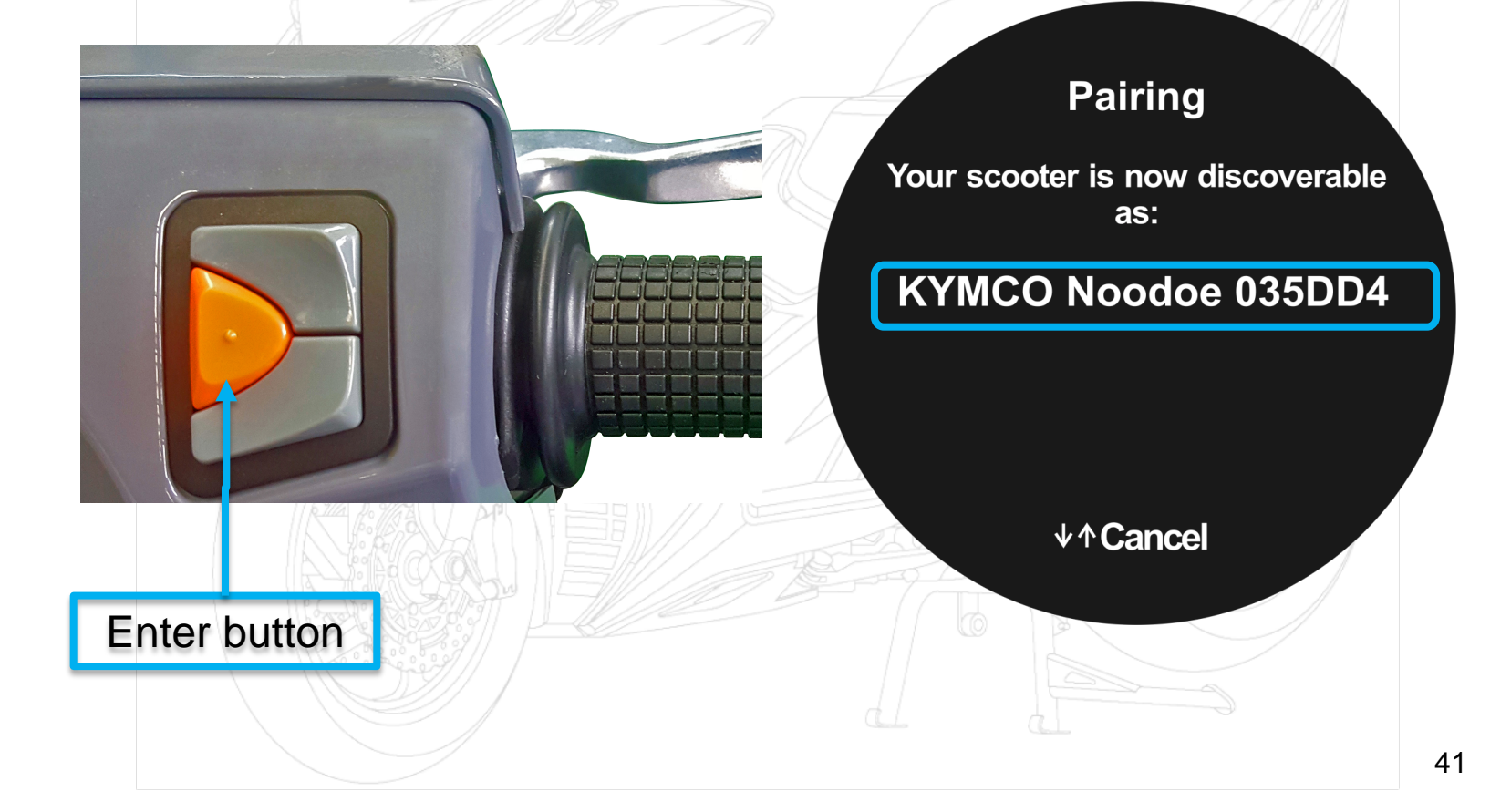

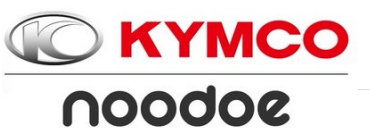

#### Step4. Turn on the bluetooth of your smart phone in Settings

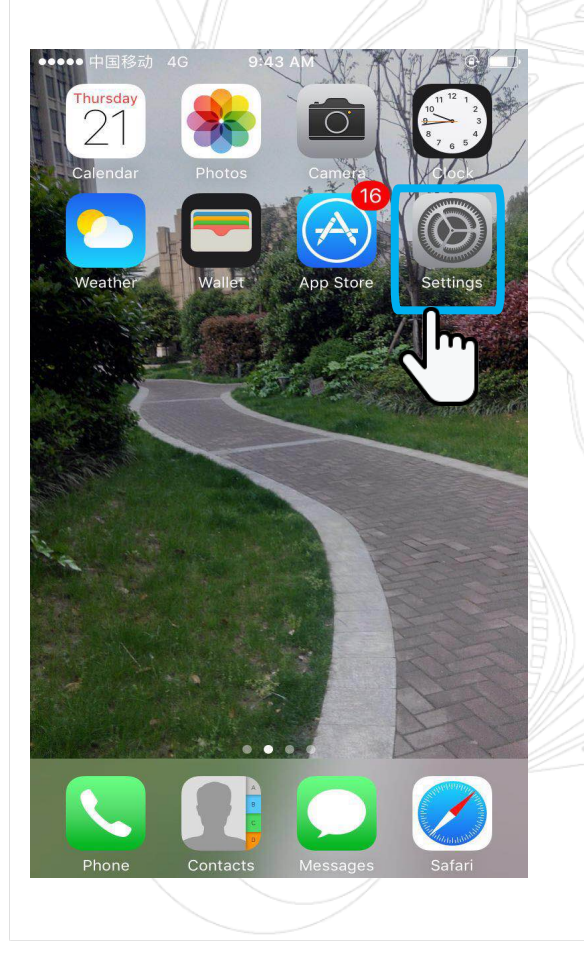

# Your scooter will show in the device list.Click your scooter to pair.

| Settings             | Bluetooth                                                                                                    |                                                                                                    |                                                                                                    |
|----------------------|----------------------------------------------------------------------------------------------------|----------------------------------------------------------------------------------------------------|----------------------------------------------------------------------------------------------------|
|                      |                                                                                                    |                                                                                                    | 'h                                                                                                    |
| uetooth              |                                                                                                    |                                                                                                    | R                                                                                                    |
| ow discoverable as " | 飞猪侠的 iPhone".                                                                                                    |                                                                                                    |                                                                                                    |
| Y DEVICES            |                                                                                                    |                                                                                                    |                                                                                                    |
| YMCO Noodoe 4        | 00 Not Con                                                                                                    | nected (i)                                                                                                    |                                                                                                    |
| THER DEVICES 호흡      | a with your iPhone, gr                                                                                                    | o to the                                                                                                    |                                                                                                    |
|                      | uetooth<br>w discoverable as "<br>'DEVICES<br>'MCO Noodoe 4<br>HER DEVICES $\frac{1}{2} \frac{1}{2} \frac{1}{2} \frac{1}{2}$<br>pair an Apple Watch<br>toh app. | uetooth<br>w discoverable as "飞猪侠的 iPhone".<br>' DEVICES<br>'MCO Noodoe 400 Not Con<br>HER DEVICES 完美<br>pair an Apple Watch with your iPhone, gr<br>tich app. | uetooth<br>w discoverable as "飞猪侠的 iPhone".<br>* DEVICES<br>*/MCO Noodoe 400 Not Connected ①<br>HER DEVICES 就能<br>pair an Apple Watch with your iPhone, go to the<br>thet app. |

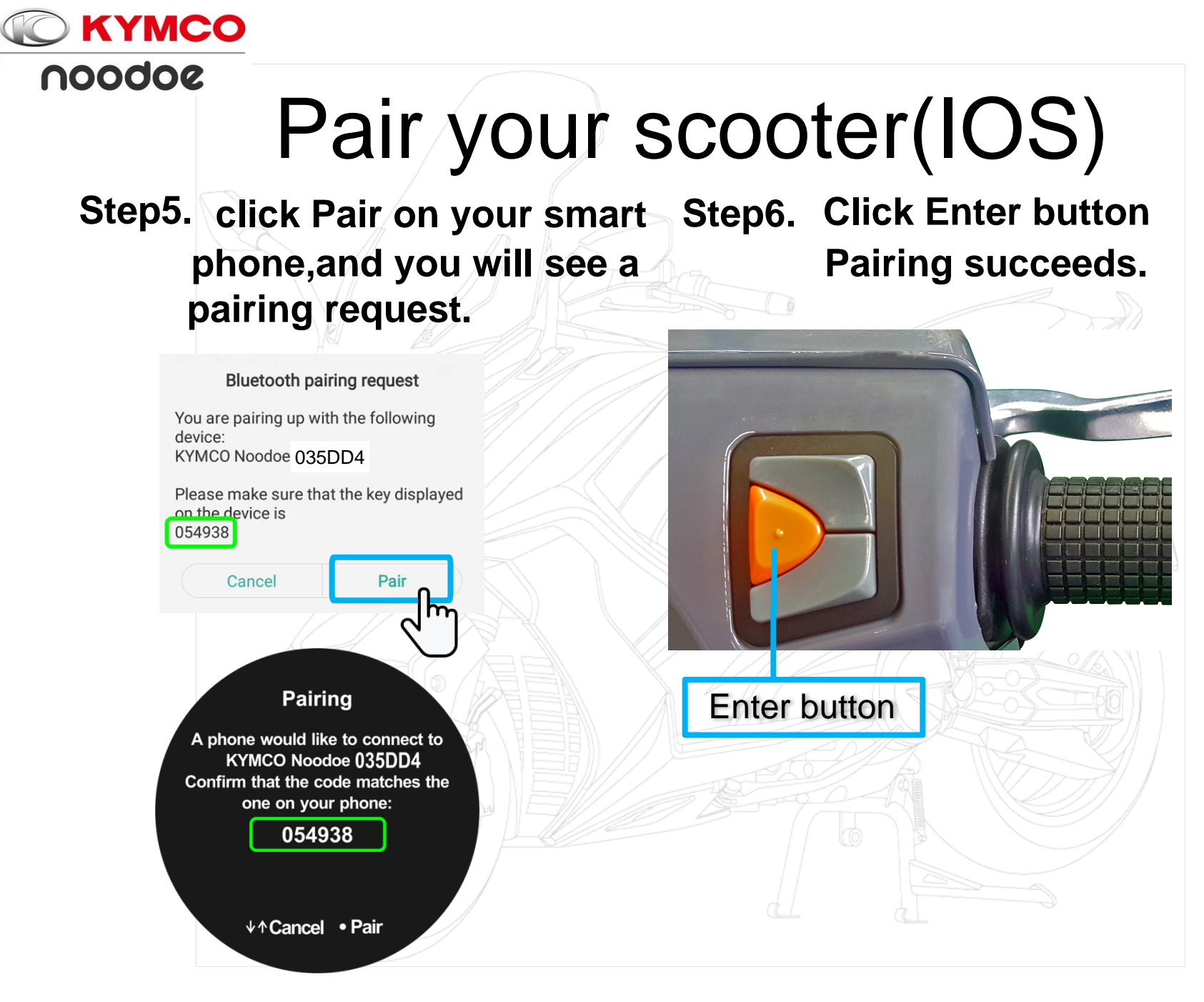

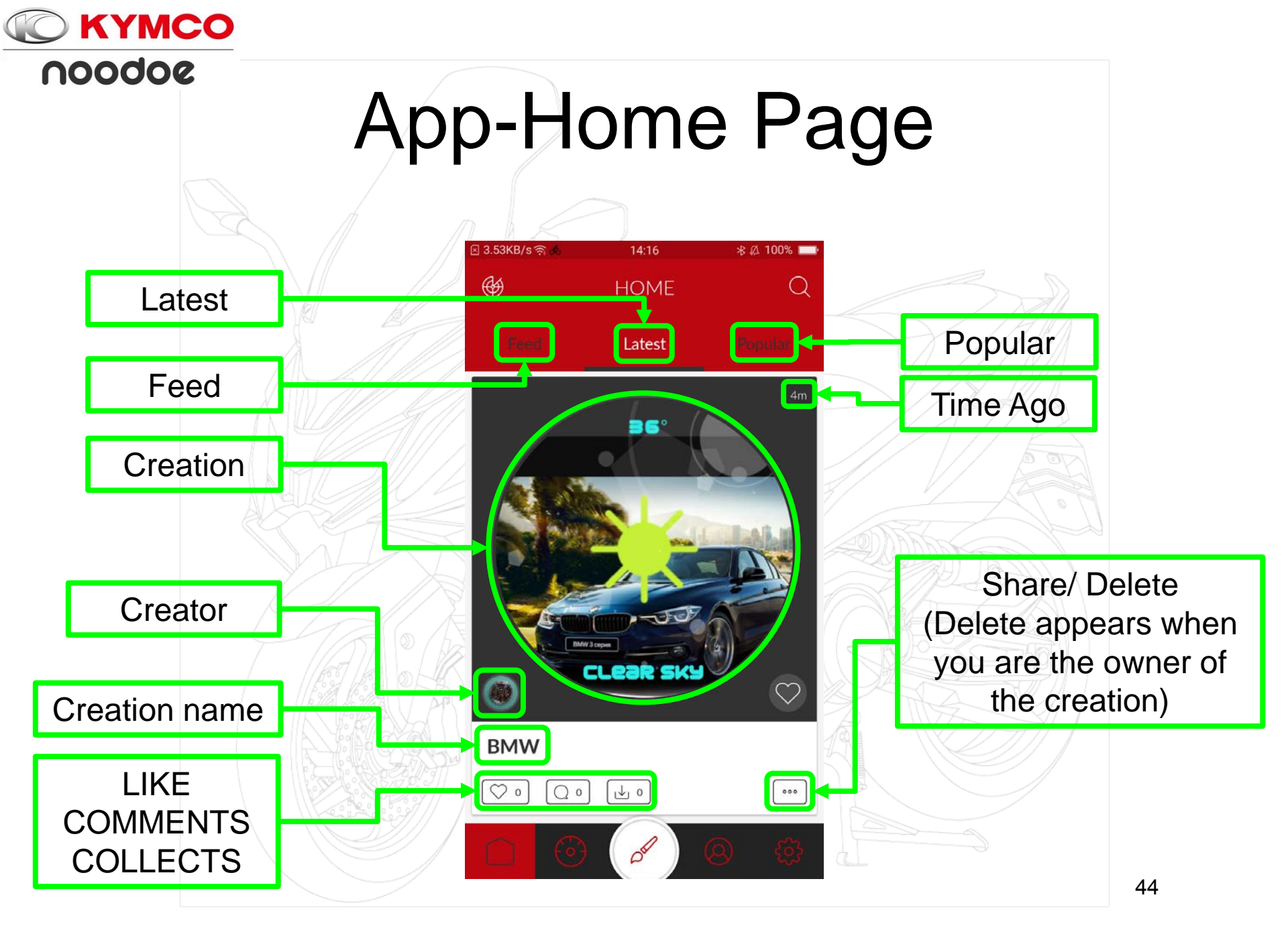

### App-Home Page

KYMCO

noodoe

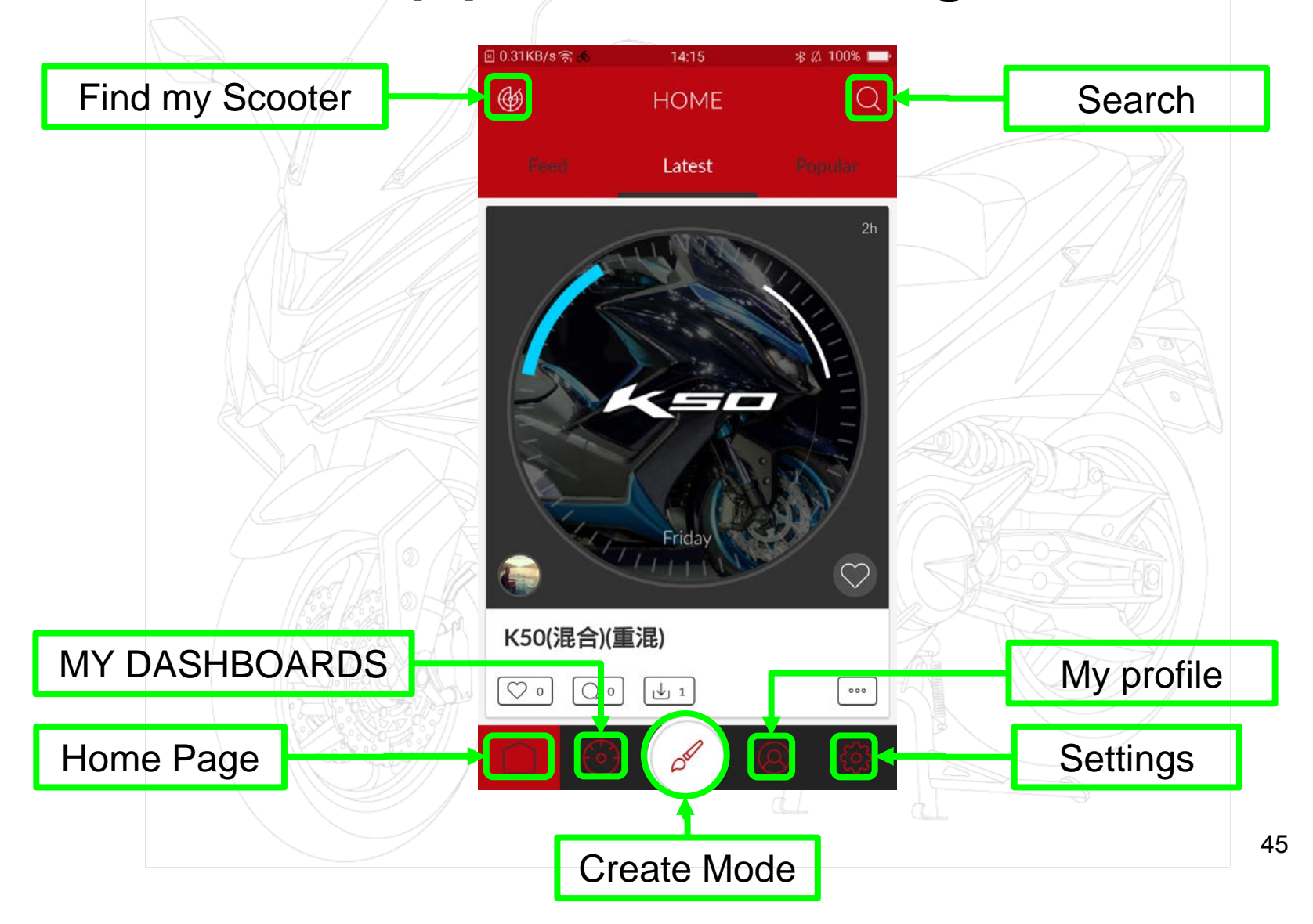

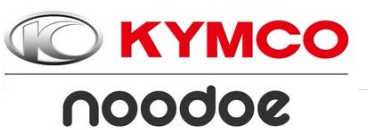

Tap Icon 💷

### **Creation Collected Installed**

#### Tap Collect

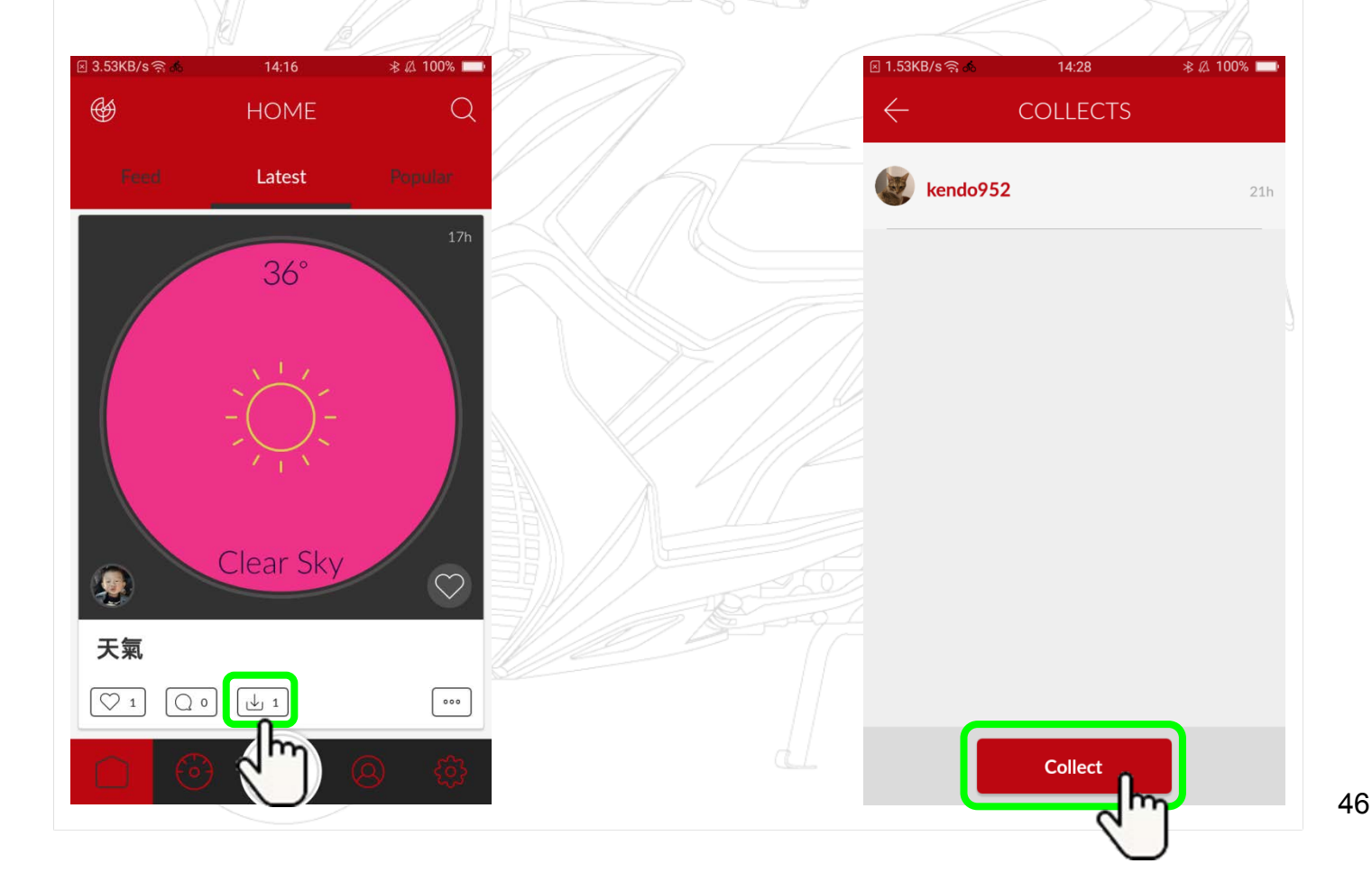

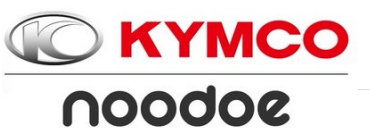

Collected

### **Creation Collected Installed**

#### **Tap My Dashboards**

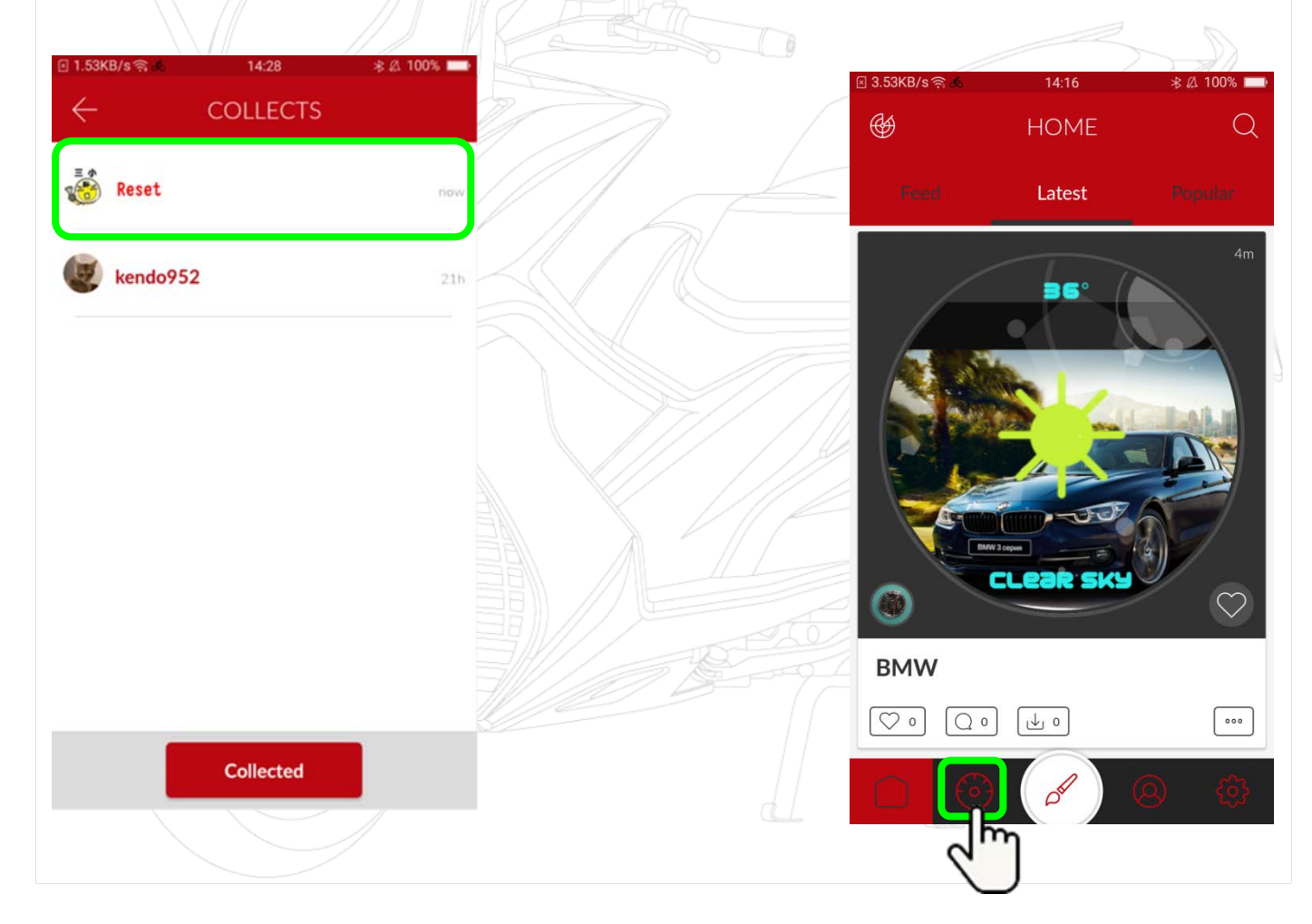

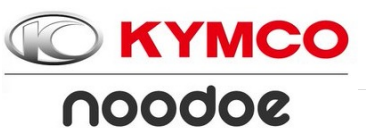

### **Creation Collected Installed**

### Tap Collected, and the INSTALL.

#### Dashboard is Installed.

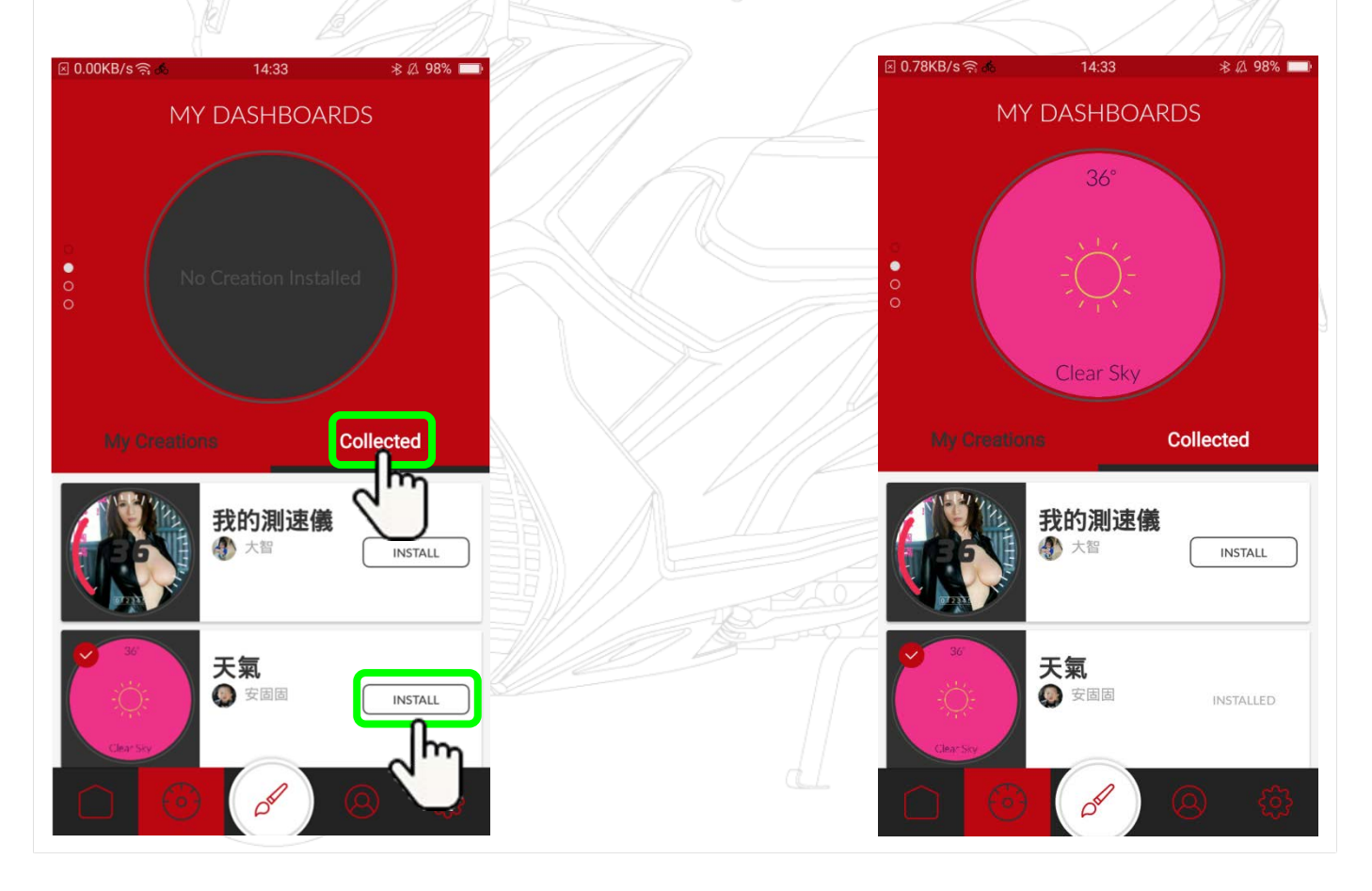

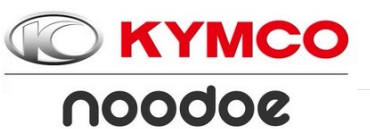

### **Creation Collected Installed**

Upload creation to Scooter. Installed on noodoe display.

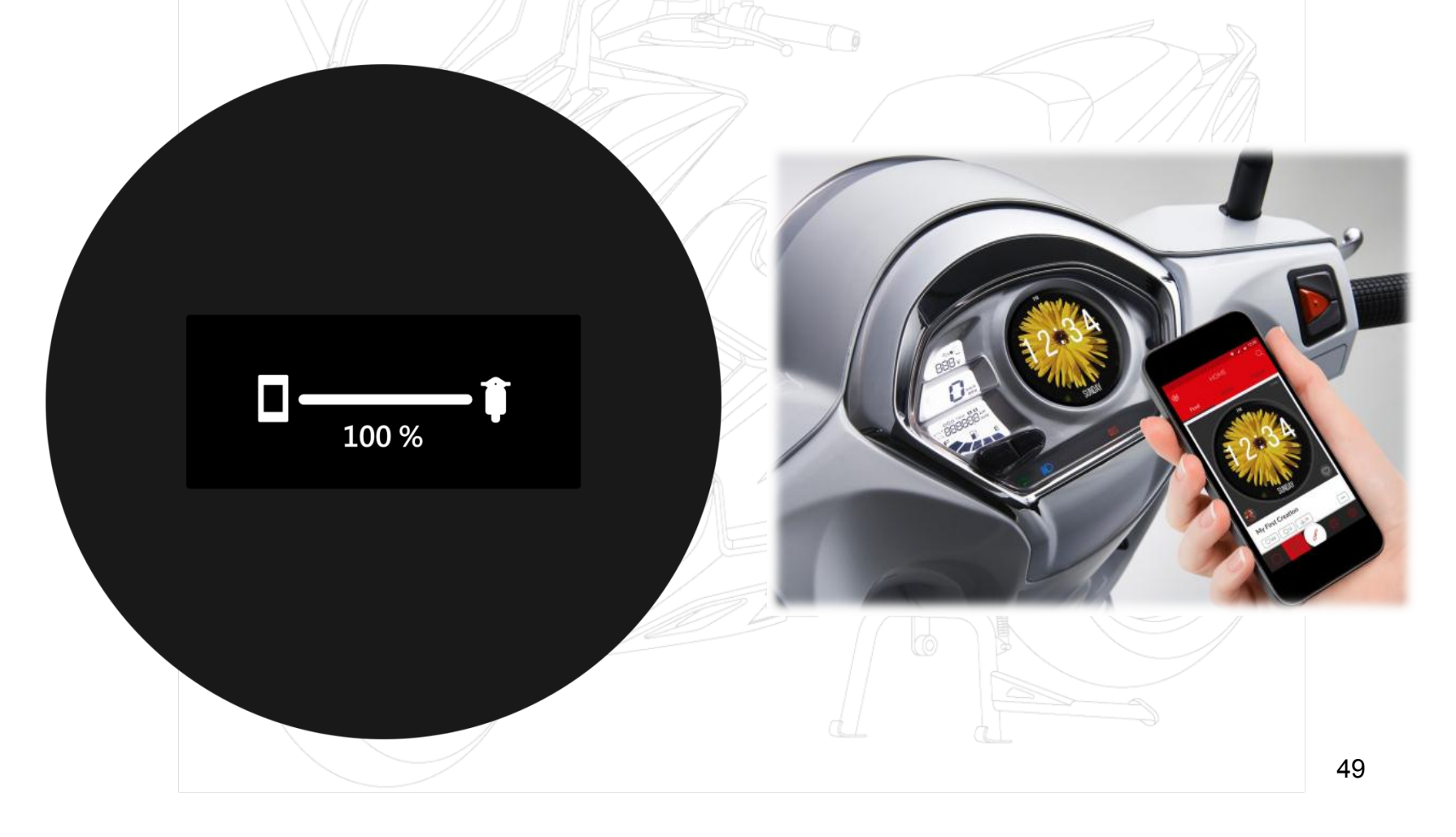

### Notifications

**KYMCO** 

noodoe

#### Turn on/ off notifications and Notification. add/ remove App Notifications. 🗉 📩 🗢 🖬 ₫ 🛜 🖬 📶 81% 🗖 11:26 🗵 9.94KB/s 🥱 💽 14:52 ま 🕰 93% 🥅 NOTIFICATIONS SETTINGS **Phone Notifications** My Groups SMS **Incoming Call** > Notifications Missed Call Preferences >App Notifications > Scooter Settings LINE Account Settings > Version 1.0.0 - (76) Add/Remove Apps

# Notifications

While Driving Notification Screen Off

KYMCO

noodoe

#### There are 4 dashboards 1 default + 3 customized

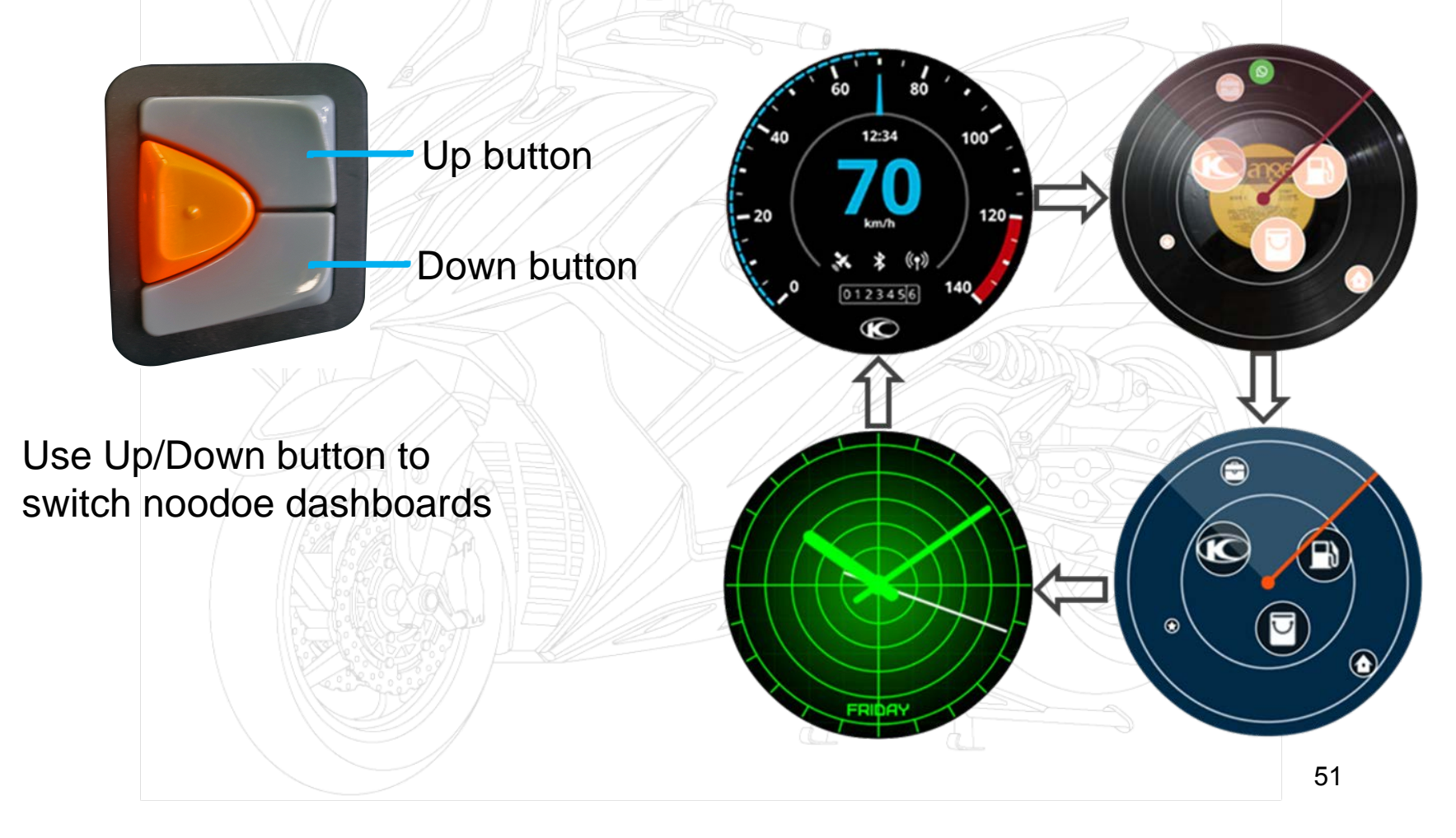

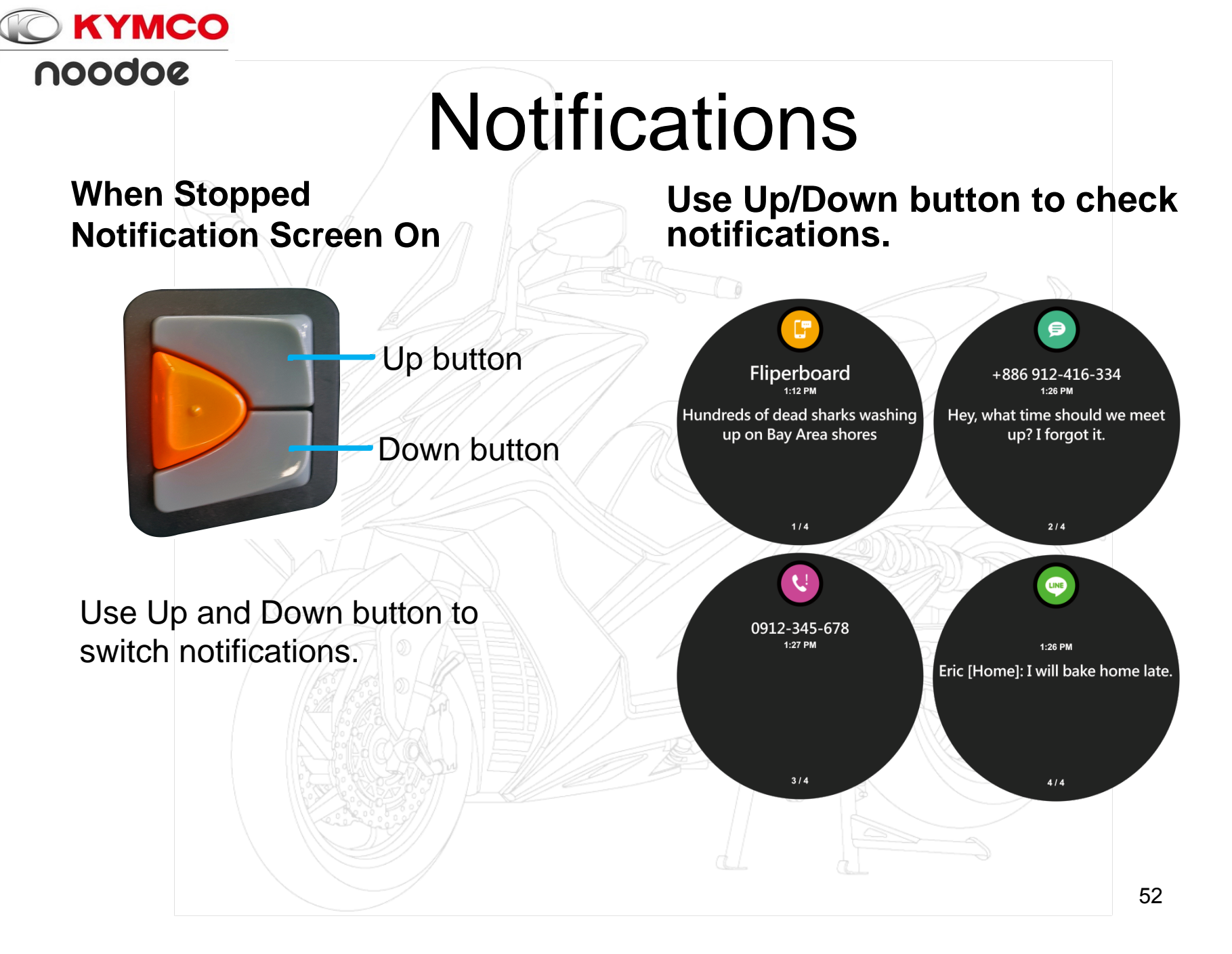

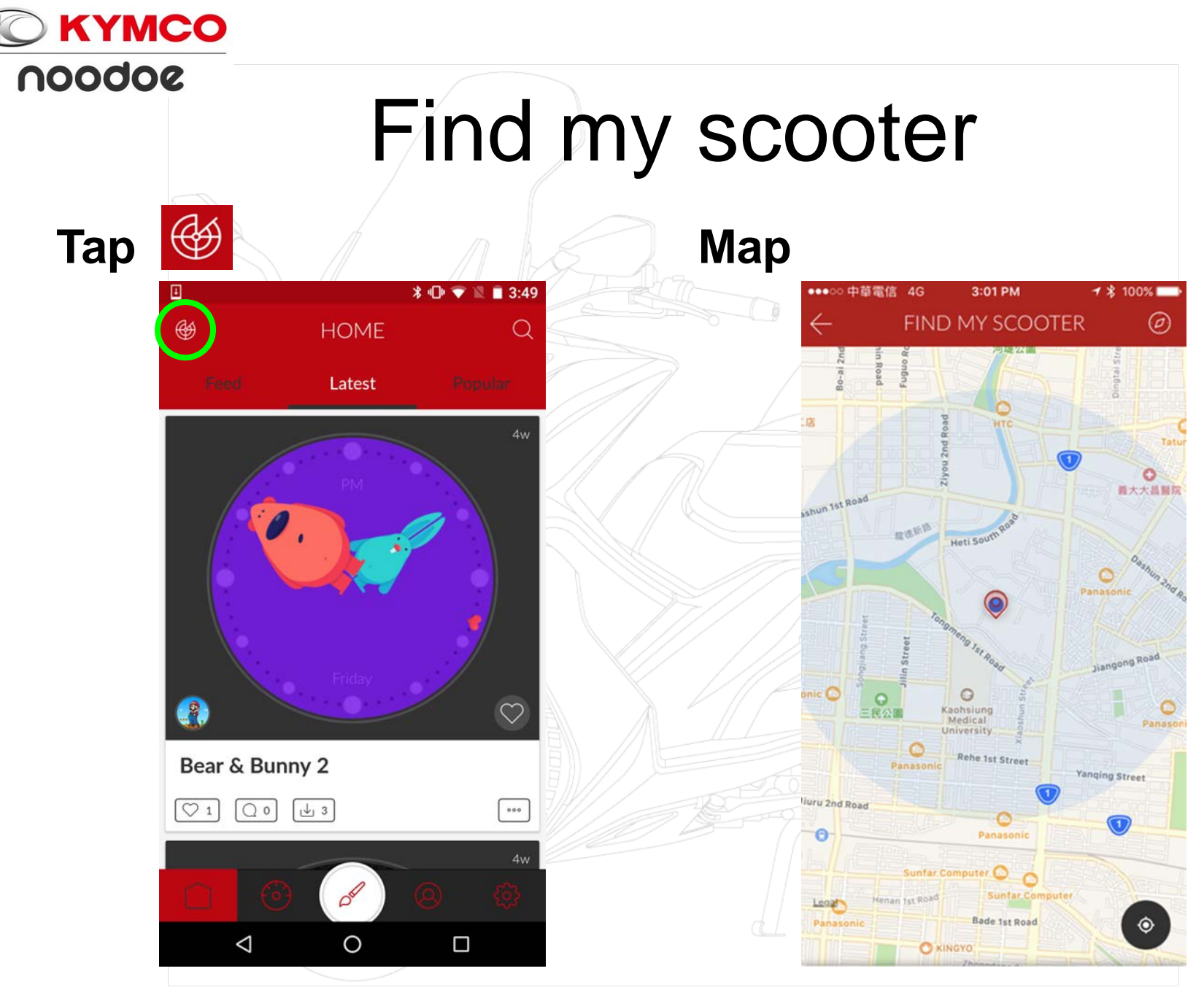

#### **KYMCO** noodoe Find my scooter Tap 🧭 into compass □中華電信 4G 3:01 PM 3:01 PM **1 ☆** 100% □ 中華雷信 4G $\square$ FIND MY SCOOTER Ø FIND MY SCOOTER mode 0 義大大昌醫院 shun 1st Road +1277Meters 0 Kaohsiung Medical 民公園 0 Rehe 1st Street Yanging Street liuru 2nd Road No. 16 Wanxing Street Lane 39 Panasonio Sunfar Computer 🕒 🜔 Sunfar Com Henan 1st Road Legal Bade 1st Road ٢ O KINGYO

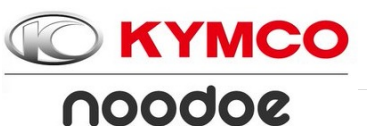

### Welcome Light

When the main switch of the scooter is off and the bluetooth of your cell phone is on,Welcome Light will flash when you come close to your scooter,making it easy to spot your scooter in the parking lot or at evening.

Welcome Light will be off in 2 minutes automatically after it started.It will start only 3 times after connected. 

### Welcome Light

**KYMCO** 

noodoe

|                     |            | * •⊡• マ 🔌 🗎 4:0 |
|---------------------|------------|-----------------|
| $\overline{\nabla}$ | PREFERENCE | 15              |
| Units               |            |                 |
| Distance            |            | MILES KM        |
| Temperature         | e          | °F °C           |
| Time Forma          | t          | 12h <b>24h</b>  |
| Pilco Droforo       |            |                 |
| Dike Fleiele        | ences      |                 |
|                     | gnt        |                 |
| Display Brig        | htness     | 50%             |
| Saved Locat         | tions      |                 |
| Home                |            | Set             |
| Work                |            | Set             |
|                     |            |                 |
| $\Diamond$          | 0          |                 |

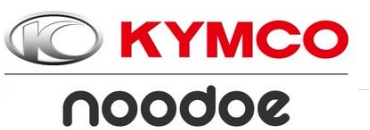

#### Version

#### Check the app version

|                      | //                  |   | 111 / |    |           |                                                                                                    |   |
|----------------------|---------------------|---|-------|----|-----------|----------------------------------------------------------------------------------------------------|---|
| 94KB/s ଲ୍ଲି 🖸        | 14:52               | ∦ |       |    |           |                                                                                                    |   |
| SE                   | TTINGS              |   |       |    |           |                                                                                                    |   |
|                      |                     |   |       |    |           |                                                                                                    |   |
| My Groups            |                     |   |       |    |           |                                                                                                    |   |
| .,                   |                     |   |       |    | /         |                                                                                                    |   |
|                      |                     |   |       |    | f         |                                                                                                    |   |
| +                    |                     |   |       |    |           |                                                                                                    |   |
|                      |                     |   |       |    |           |                                                                                                    |   |
|                      |                     |   |       |    |           |                                                                                                    |   |
| Notifications        |                     | > |       |    |           |                                                                                                    |   |
| Notifications        |                     |   |       |    |           |                                                                                                    |   |
| Preferences          |                     | > |       |    |           |                                                                                                    |   |
|                      |                     |   |       |    |           |                                                                                                    |   |
| Scooter Settings     |                     | > |       |    | $\Lambda$ |                                                                                                    |   |
|                      |                     |   |       |    |           |                                                                                                    |   |
| Account Settings     |                     | > |       |    |           |                                                                                                    |   |
| Versio               | on 1.0.0 - (76)     |   |       |    | -         | 1 and the second second |   |
|                      |                     |   |       | 10 |           |                                                                                                    |   |
|                      |                     |   |       |    |           |                                                                                                    |   |
| $\sim$ $\sim$ $\sim$ |                     |   | 5     |    |           |                                                                                                    | d |
|                      | ~ <u>~</u> <u>@</u> |   | 3     |    |           |                                                                                                    |   |

#### noodoe firmware version

| 🛛 0.65KB/s 🥱 🛦 🖸 | 14:57              |  |  |  |
|------------------|--------------------|--|--|--|
| ← scoote         | ER SETTINGS        |  |  |  |
| Hardware Version | SR0501             |  |  |  |
| Device Code      | CC:78:AB:03:5D:D4  |  |  |  |
| Dashboard ID     | D11417021764760002 |  |  |  |
| Firmware         | 1.05 (2.6)         |  |  |  |
| PIN Code         | 1                  |  |  |  |
| Backlight        | 50%                |  |  |  |
| Status           | Connected          |  |  |  |
| Factory Reset    | >                  |  |  |  |
| Firmware Update  |                    |  |  |  |
|                  |                    |  |  |  |

# Forget Device(IOS)

**KYMCO** 

noodoe

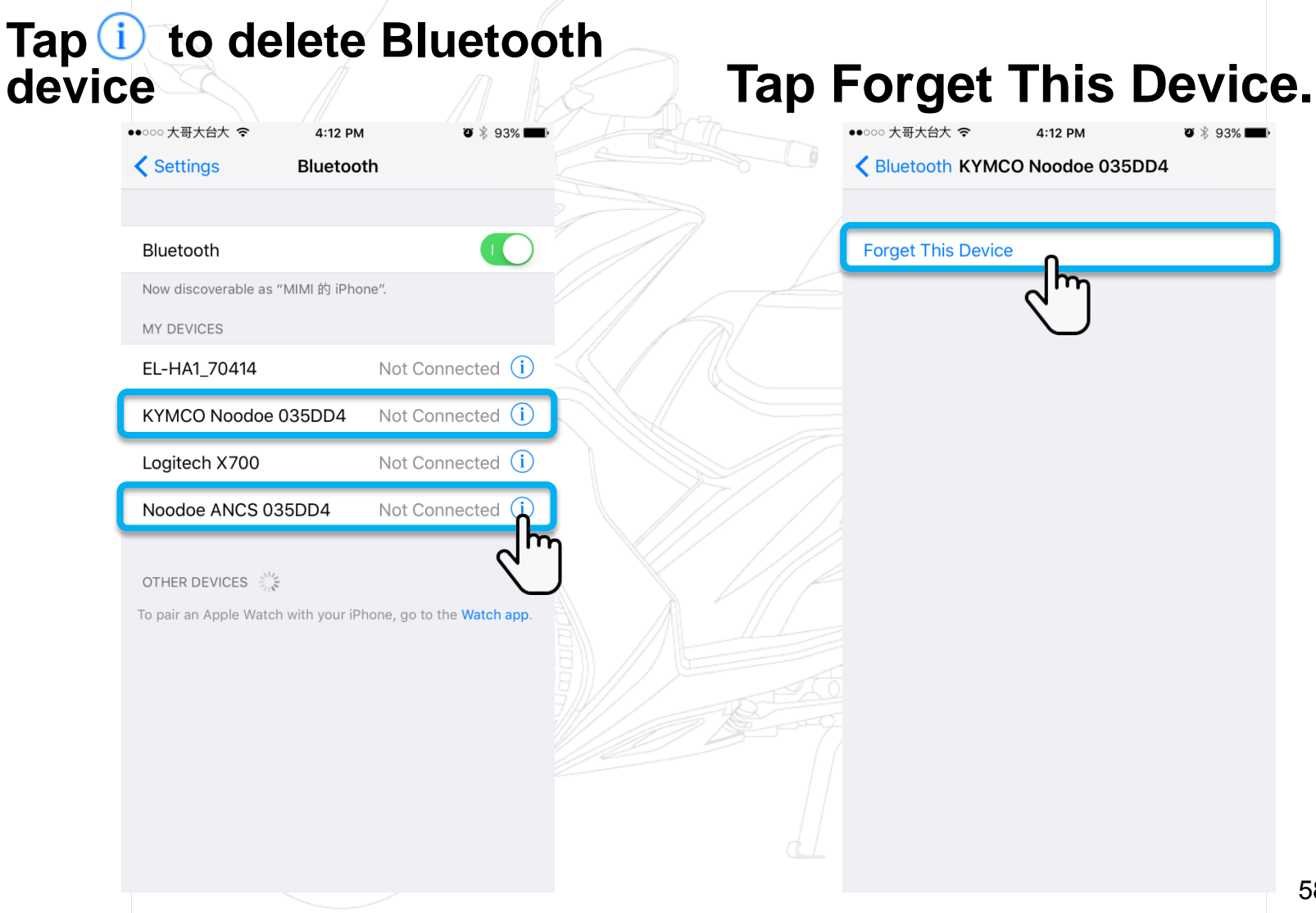

### noodoe Reset

#### **Factory Reset**

1.APP

**KYMCO** 

noodoe

Scooter settings => Factory Reset

#### 2.Operating the Scooter

- A. Key off main switch.
- B. Press the Enter button and the down button simultaneously to open the main switch
- C. Press the Enter button and the down button for 5 seconds, until the noodoe module will display the reset factory settings and release button.
- D. Press the Enter button to do factory Reset.

#### APP : Scooter settings => Factory Reset

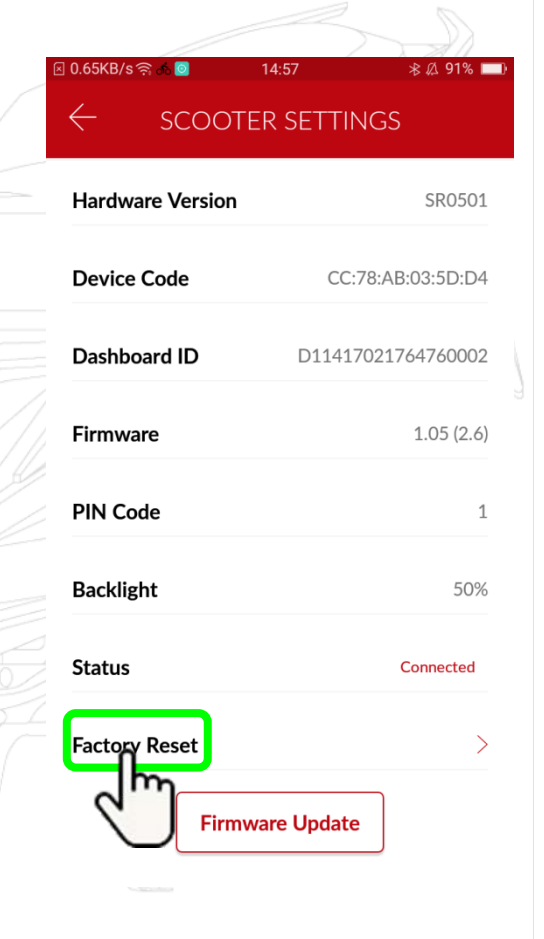

### noodoe Reset

KYMCO

noodoe

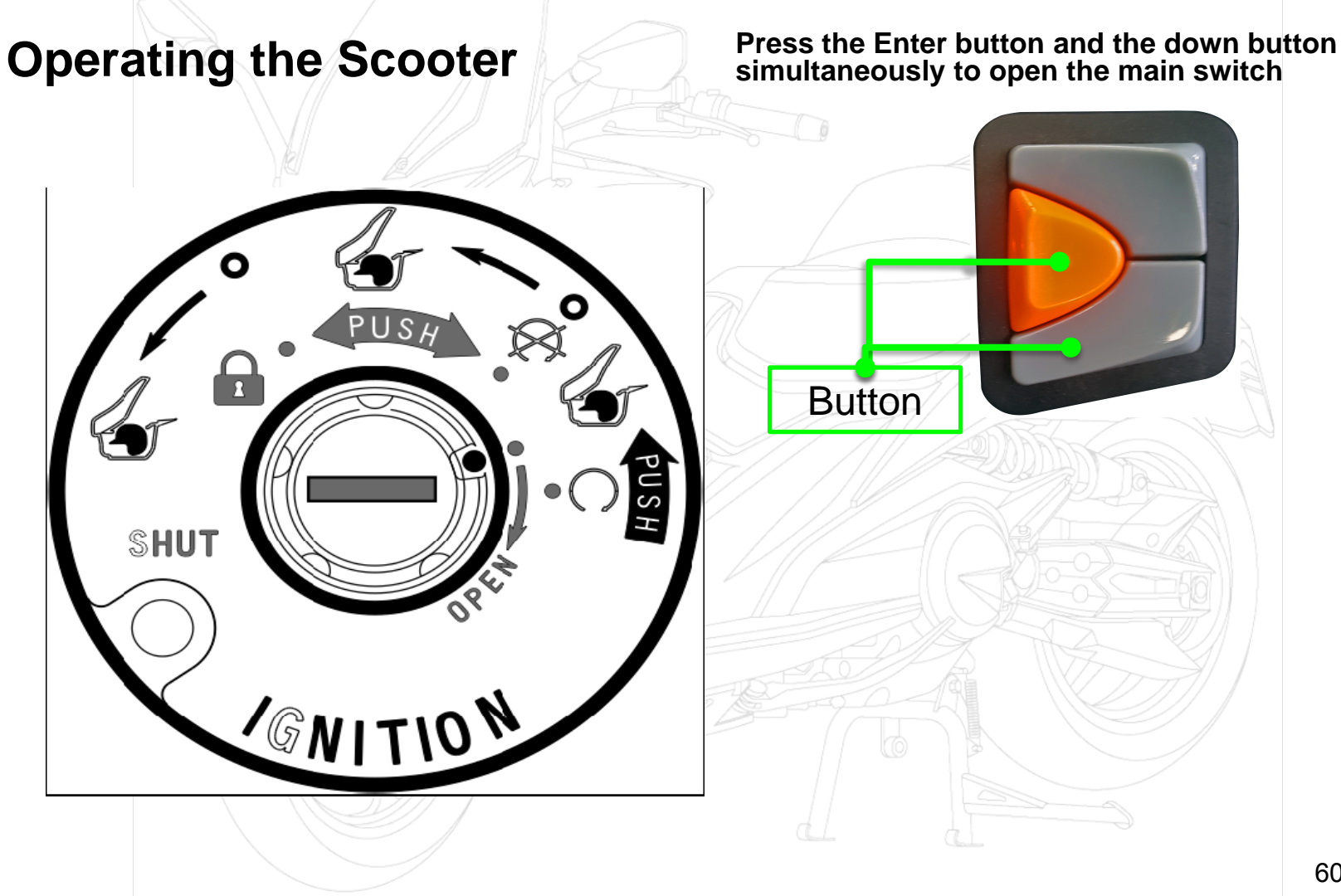

### noodoe Reset

KYMCO

noodoe

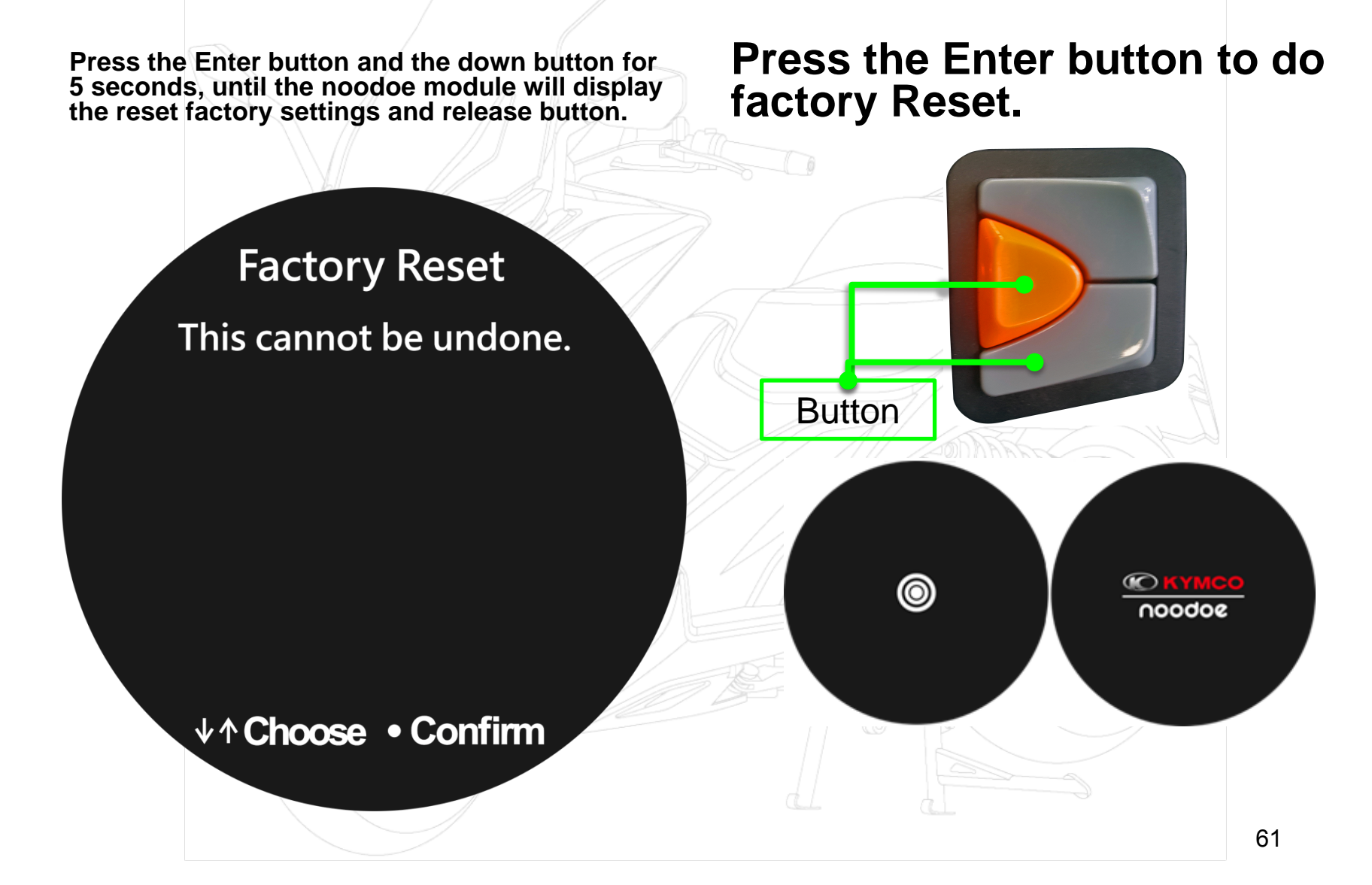

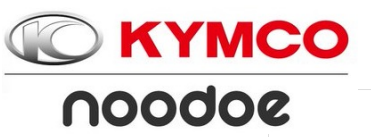

### noodoe Attention

- 1. For enhancing the accuracy of displayed weather and local information, you should activate GPS and Network functions of your cell phone. (In case of cell phone sig- nal failure, previous information will be displayed until resumption of the cell phone signal for displaying accu- rate information).
- 2. Switching over of Speed / Temperature / Time units are carried out from a cell phone; minor difference resulting from the frequency of data updating is within a reason- able range.
- 3. Scanning speed and results of Bluetooth Device may be limited in compatibility issues due to cell phone specifi- cations.
  - a. Scanning speed of Bluetooth Device is slow.
  - b. Pairing is unsuccessful.
  - c. Bluetooth error occurs during the link.
- 4. While driving, noodoe will not display any message (in- cluding incoming call, message, LINE, FB, etc.). While vehicle stops, noodoe automatically displays incoming calls and relevant information.

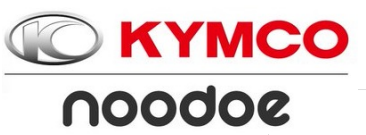

### noodoe Attention

- 5. The User needs to set cell phone's Cloud Messaging function to facilitate noodoe message display.
- 6. The last screen at the previous shut down will be the first screen on a re-start.
- 7. Compass function must be activated by performing the setting on a cell phone. The minor errors may exist de- pending on the upgrade frequency of data.
- 8. Compass only performs self-verification to modify orientation when the vehicle starts to move, therefore it is normal that no orientation calibration is activated after connecting the noodoe App when the vehicle has not started moving yet.
- 9. Time of noodoe will be calibrated automatically after connecting noodoe with a cell phone.
- 10. The user shall never operate noodoe while riding the vehicle or an accident may occur.

#### Noodoe

### noodoe Attention

11. Action of Welcome Light function can be set using an APP (On or Off ).

When Breathing Light is set enabled:

- a. Welcome Light is only activated on a subsequent con- nection of a Bluetooth Device. Each activation lasts for 2 minutes before switching off automatically.
- After each riding, a single cell phone linkage will only ac- tivate Welcome Light 3 times; Welcome Light will shut off automatically after being activate 3 times.
- c. Entering the Find My Scooter screen will nullify a and b limitations, in which case Welcome Light will remain acti- vated until the user leaves the Find My Scooter screen or gets out of the Bluetooth range.
- d. The welcome light remains in standby mode for 3 days after shutdown. The Bluetooth function turns off 3 days later or when welcome light or battery voltage gets too low (about 12V).
- 12. When Ignition Switch is Off, all the information will be removed, for preventing leaking of personal info.

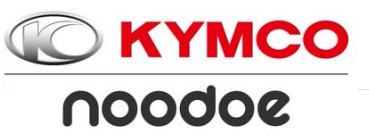

### noodoe Attention

- 13. APP info display speed may be limited due to network transfer rate, therefore resulting in slow data indication under poor networking speed.
- 14.There are certain APP notice limitations between iOS and Android system.
- 15.There are possibilities that APP functions may become unusable after upgrading iOS and Android software; some new cell phone models may have unusable issues.
- 16.The noodoe system may shut off and enter into protection mode due to excessive temperature rise under certain special environments or mode; however the system will resume operation when the temperature drops.

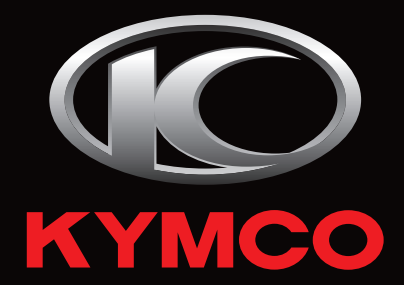

#### ABOUT KYMCO

KYMCO is one of the global leading powersports brands. KYMCO's mission is to create personal vehicles that win the hearts of consumers all over the world. KYMCO always goes above and beyond to bring to customers the most thoughtful riding experience for everyday life. KYMCO's current product range includes scooters, motorcycles, mobility scooters, ATVs and utility vehicles.

© 2017 KYMCO. All rights reserved. Printed in China. www.kymco.com